# PrintAgent fŠfvfŠf"fg2,Æ,Í[]H

### ,±,ñ,È,Æ,«,É,¨Žg,¢,,¾,³,¢

^ê"x^ó□ü,ð□s,Á,½Œã□A•"□",ª'«,è,È,,È,Á,½,±,Æ,ĺ, ,è,Ü,¹,ñ,©□H PrintAgent fŠfvfŠf"fg2,ðŽg,¦,Î□AfXfs□[fffB□[,É•¶□',Ì'ljÁ^ó□ü,ª,Å,«,Ü,·□B

- n PrintAgent fŠfvfŠf"fg2,ð<N" ®,µ,Ä□A^ó□ü,µ,½fvfŠf"f^-¼,ÆfhfLf…f□f"fg-¼,ðŽw'è,·,ê,Î,·,®,É□Ä^ó□ü,ª,Å,«,Ü,·□B
- n f□□[fvf□,â•\ŒvŽZ,È,Ç,Ì^Ù,È,éfAfvfŠfP□[fVf‡f",Å^ó□ü,³,ê,½•¶□',ð□A1,Â,É,Ü,Æ,ß,Ä^ó□ü,·,é,±,Æ,ª,Å,«,é,½,ß□A•;□",ÌfAfvfŠfP□[fVf‡f",ð<N"®,·,éŽèŠÔ,ª□È,⁻,Ü,·□B

# PrintAgent fŠfvfŠf"fg2,ÌŽå,È<@"\

- $n \quad \hat{e}^{*}x^{\circ} = [i,\mu,\frac{1}{2} \bullet \P]^{\circ}, \\ \hat{e}^{*} = [fVf + f^{*}, \hat{i} < N^{*} @, \hat{e},\mu,\hat{e}], \\ (\neg,\hat{e}^{*}) = [fVf + f^{*}, \hat{i} < N^{*} @, \hat{e},\mu,\hat{e}], \\ (\neg,\hat{e}^{*}) = [fVf + f^{*}, \hat{i} < N^{*} @, \hat{e},\mu,\hat{e}], \\ (\neg,\hat{e}^{*}) = [fVf + f^{*}, \hat{i} < N^{*} @, \hat{e},\mu,\hat{e}], \\ (\neg,\hat{e}^{*}) = [fVf + f^{*}, \hat{i} < N^{*} @, \hat{e},\mu,\hat{e}], \\ (\neg,\hat{e}^{*}) = [fVf + f^{*}, \hat{i} < N^{*} @, \hat{e},\mu,\hat{e}], \\ (\neg,\hat{e}^{*}) = [fVf + f^{*}, \hat{e},\mu,\hat{e}], \\ (\neg,\hat{e}^{*}) = [fVf + f^{*}, \hat{e},\mu,\hat{e}], \\ (\neg,\hat{e}^{*}) = [f$
- n •"□"Žw'è,µ,Ä□Ä^ó□ü,Å,«,Ü,·□B
- $n \quad \hat{E}'O, \\ E \uparrow o \square \ddot{u}, \\ \mu, \\ \frac{1}{2} \bullet \P \square ', \\ \hat{I}' \\ S \square \\ \pm, \\ \varphi \square \\ A f W f \\ \pm f u f Z f p f \\ \textcircled{\Box} [fg \square \\ A \\ \frac{1}{4} \\ \hat{E} \uparrow o \square \\ \ddot{u}, \\ \hat{I} \land o \square \\ \ddot{u} \bullet \\ \dot{u} \\ \textcircled{O}, \\ \check{0} \bullet \\ \ddot{U} \square \\ X, \\ \mu, \\ \ddot{A} \square \\ \ddot{A} \land o \square \\ \ddot{u}, \\ \mathring{A}, \\ w, \\ \ddot{U}, \\ \neg \square \\ B \end{pmatrix}$
- $$\begin{split} n &\bullet_i []'', \hat{i} \bullet \P []', \delta 1, \hat{A}, \acute{E}, \ddot{U}, \not{E}, B, \ddot{A} [] A' \check{S} [] \ddagger, \mbox{$\downarrow$}, \mbox{$\downarrow$} [AfWf \ddagger fufZfpf \mbox{$\square$} [fg [] A \frac{1}{4} \hat{E}^{\mbox{$\land$}} \delta [] \ddot{u}, \hat{i}^{\mbox{$\land$}} \delta [] \ddot{u}, \dot{A}, \mbox{$\langle$, U, V]} ] B \end{split}$$
- n fAfvfŠfP[[fVf‡f", ©, ç, l^ó[ü•¶[]',  ${}^{2}$ fRf"fsf...[[f^, ]fn[[fhfffBfXfN[]ã, É•Û'¶,  ${}^{3}$ , ê, é, l, Å  ${}^{2}$ 'x, Å, à[]Ä^ó[]ü, Å, «, Ü, ·[]B
- n flfbfgf [][[fNfvfŠf"f^,É'Î,µ,Ä,à ]Ä^ó [ü,Å,«,Ü,·]B

# PrintAgent fŠfvfŠf"fg2,̉æ-Ê□à-¾

,²——,É,È,è,½,¢∏€–Ú,ðfNfŠfbfN,µ,Ä,,¾,³,¢∏B∏à–¾•¶,ª•\ަ,³,ê,Ü,·∏B

## <•W□€f,□[fhŽž>

 $[ \ddot{A}^{o} [ \ddot{u}, \mu, \frac{1}{2}, \notin fhfLf...f] f"fg, \delta 1, \hat{A}' I' \delta, \mu ] A [ \ddot{A}^{o} [ \ddot{u}, \delta ] s, \notin, \ddot{U}, \cdot ] B$ 

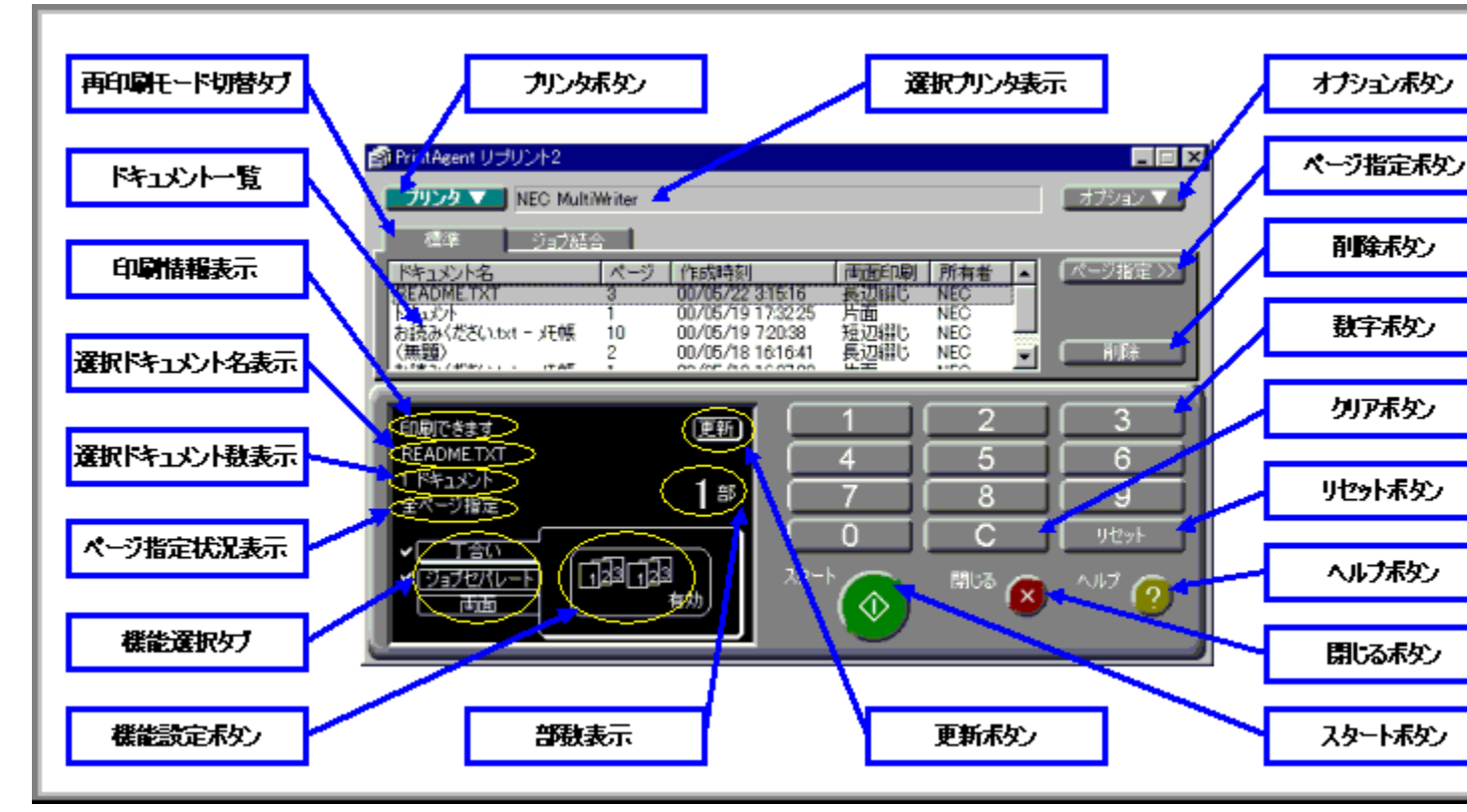

#### <fWf‡fuŒ<[]‡f,[][fhŽž>

 $[]\ddot{A}^{\circ} 0 []\ddot{u}, \mu, \frac{1}{2}, \xi fhfLf...f]f"fg, \delta \bullet_i []"'l'\delta, \mu []A []\ddot{A}^{\circ} 0 []\ddot{u}, \delta []s, \xi, \ddot{U}, \cdot []B$ 

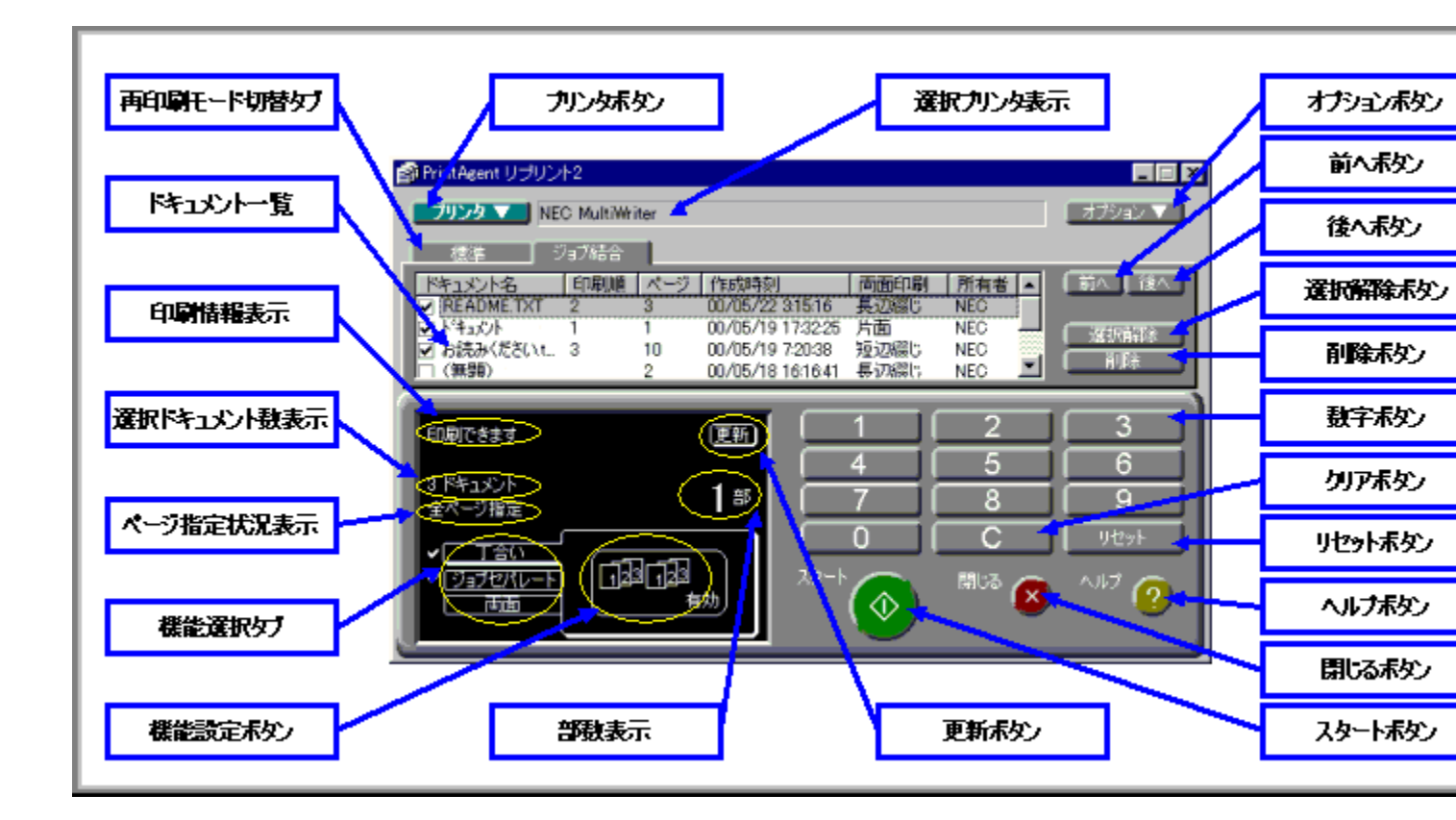

# •W□€f,□[fh,ÆfWf‡fuŒ<□‡f,□[fh

n •W□€f,□[fh □Ä^ó□ü,µ,½,¢fhfLf...f□f"fg,ð1,'l'ð,µ□A□Ä^ó□ü,ð□s,¢,Ü,·□B <"Á'¥> ^ó□üfy□[fW"Í^Í,ÌŽw'è,ª,Å,«,Ü,·□B

,¨Žg,¢,É,È,Á,Ä,¢,éfvfŠf"f^<@Ží,É,æ,Á,Ä,ĺ[]A[]Ä^ó[]üf,[][fh[]Ø'Öf^fu,Ì[]mfWf‡fuŒ<[]‡[]n,ª•\ަ,³,ê,Ü,¹,ñ[]B ,±,Ì[]ê[]‡[]AfWf‡fuŒ<[]‡f,[][fh,ĺ,²—~—p,É,È,ê,Ü,¹,ñ[]B

# <N"®,Æ□I—¹,É,Â,¢,Ä

 $\label{eq:printAgent fSfvfSf"fg2,} $$ PrintAgent fSfvfSf"fg2,} $$ W" @, \ensuremath{\mathcal{R}} \square \square^1, \ensuremath{\dot{E}}, \ensuremath{\dot{A}}, \ensuremath{\dot{A}}, \ensurema$ 

#### **]**m<N"®•û-@]n

$$\label{eq:linear_state} \begin{split} & \Box E \underline{\Box}mfXf^{\Box}[fg \underline{\Box}nf \underline{\Box}fjf... \underline{\Box}[, \textcircled{O}, \varsigma < N'' \textcircled{R}, \cdot, \acute{e}] \\ & \Box E \underline{\Box}uPrintAgent \underline{f}c \underline{\Box}[f < fo \underline{\Box}[, \textcircled{O}, \varsigma < N'' \textcircled{R}, \cdot, \acute{e}] \end{split}$$

#### $[m]I^1 \cdot \hat{u} - @]n$

$$\begin{split} & \Box E \Box m \cdot \hat{A}, \P, \acute{e} \Box nf \{ f^{f'}, @, \varsigma \Box l^{-1}, \cdot, \acute{e} \\ & \Box E \underline{f} E f B \underline{f}'' \underline{f} h f E & E \Box \tilde{a}, \dot{l} \Box m \Box \sim \Box nf \{ f^{f''}, @, \varsigma \Box l^{-1}, \cdot, \acute{e} \\ & \Box E \underline{f} \underline{l} f \sqrt{f} \sqrt{f} \pm \underline{f}'' \underline{f} \Box \underline{f} \underline{j} \underline{f} \dots \Box L, @, \varsigma \Box l^{-1}, \cdot, \acute{e} \\ & \Box E \underline{f} \sqrt{f} \chi \underline{f} \underline{e} \underline{f} \Box \underline{f} \underline{j} \underline{f} \dots \Box L, @, \varsigma \Box l^{-1}, \cdot, \acute{e} \end{split}$$

# PrintAgent fŠfvfŠf"fg2,ÌŽg,¢,©,½

,²——,É,È,è,½,¢<u>□</u>€−Ú,ðfNfŠfbfN,μ,Ä,,¾,³,¢<u>□</u>B

#### □mfhfLf...f□f"fg,ð'€□ì,·,é□n

□E<u>fvfŠf"f^,ð'l'ð,∴é</u> □E<u>□Ä^ó□üf,□[fh,ð□Ø,è'Ö,¦,é</u> □E<u>fhfLf...f□f"fg,ð□®—ñ,∴é</u> □E<u>fhfLf...f□f"fg,ð□í□œ,∴é</u>

#### []m•W[]€f,[][fh,ÅfhfLf...f[]f"fg,ð'l'ð,∙,é[]n

□E<u>•W</u>□€f,□[fh,ÅfhfLf...f□f"fg,ð'l'ð,·,é</u> □E<u>fy□[fW"Í^Í,ðŽw'è,·,é</u>

### []mfWf‡fuŒ<[]‡f,[][fh,ÅfhfLf...f[]f"fg,ð'l'ð,∙,é[]n

$$\begin{split} & \Box E \underline{fWf \pm f u \textcircled{C} < \Box \pm f, \Box [fh, \&fhf L f..., f \Box f" fg, &o' 1' &o, \cdot, &e' \\ & \Box E \underline{fhf L f..., f \Box f" fg' 1' &o, &o, \cdot, &x, & & & & & \\ & \Box E \underline{fhf L f..., f \Box f" fg, &o' \Box \Box \pm, &o' &o' &o', & & \\ & & \Box E \underline{fhf L f..., f \Box f" fg, &o' &o' &o' &o' &o' &o' &o' \\ & & & & & & & & \\ & & & & & & & & \\ & & & & & & & \\ & & & & & & & \\ & & & & & & \\ & & & & & & & \\ & & & & & & & \\ & & & & & & & \\ & & & & & & & \\ & & & & & & & \\ & & & & & & & \\ & & & & & & & \\ & & & & & & & \\ & & & & & & & \\ & & & & & & & \\ & & & & & & & & \\ & & & & & & & \\ & & & & & & & \\ & & & & & & & \\$$

#### □m□Ä^ó□ü,Ì□Ý'è,ð,∙,é□n

$$\begin{split} & [E \underline{\bullet'' \Box'', \delta \check{Z} w' \grave{e}, \cdot, \acute{e}} \\ & [E \underline{'S \Box \pm, ¢, \delta \check{Z} w' \grave{e}, \cdot, \acute{e}} \\ & [E \underline{f W f \pm f u f Z f p f \textcircled{C} \Box [f g, \delta \check{Z} w' \grave{e}, \cdot, \acute{e}} \\ & [E \underline{- \frac{1}{4} - \hat{E} \land \circ \Box \ddot{u}, \delta \check{Z} w' \grave{e}, \cdot, \acute{e}} \\ & [E \underline{\bullet D - \hat{E} \land \circ \Box \ddot{u}, \delta \check{Z} w' \grave{e}, \cdot, \acute{e}} \\ & [E \Box \ddot{A} \land \circ \Box \ddot{u} \textcircled{C} \check{a}, \acute{E} \check{Z} \textcircled{C} " \textcircled{R} "I, \acute{E} f h f L f ... f \Box f "f g, \delta \Box (\Box \And, \cdot, \acute{e}) \\ & [E \Box \ddot{A} \land \circ \Box \ddot{u}, \delta \check{Z} \grave{A} \Box s, \cdot, \acute{e}] \end{split}$$

### []mfL[[f{[[fh,Å'€]ì,·,é]n

[]EPrintAgent fŠfvfŠf"fg2,ÌfL[['€]ì^ê——

### **□m,**»,Ì'¼,Ì<@"\**□**n

# PrintAgent fŠfvfŠf"fg2,ÌfL□['€□ì^ê——

PrintAgent fŠfvfŠf"fg2,Å,Í□AŽŸ,Ì,æ,¤,ÈfVf‡□[fgf]fbfgfL□[,ª,²—~—p,É,È,ê,Ü,·□B

### ]m•W]€f,][fh,ÆfWf‡fuŒ‹]‡f,][fh‹¤'Ê]n

- $n \prod f f^{f}_{n} = m f f^{f}_{n} = m f f^{f}_$ Ν **Alt** + **O** ,Ü,½,Í 0 Alt + M ,Ü,½,Í M Alt + S .Ü.½.Í S Alt + D ,Ü,½,Í **D** ,Ü,½,Í **DEL** Alt + T ,Ü,½,Í **T** ,Ü,½,Í **F5** n []"Žšf{f^f",Ì 1 ,ÉftfH[[f]fX,ð^Ú"®,·,é[]@[]@[]@[]@[]@[]@[]@ Alt + Y ,Ü,½,Í Y Alt + ∏″ŽšfL∏[

- n PrintAgent fŠfvfŠf"fg2,ð]l-1,:,é]@]@]@]@]@]@]@]@]@]@]@]@ Alt + F4

## □m•W□€f,□[fhŽž□n

## ]mfWf‡fuŒ‹]‡f,][fhŽž]n

- $n fhfLf...f[f"fg'l'ð,lf`fFfbfNf}[[fN,ð]Ø,e'Ö,¦,é]@] m fhfLf...f[f"fg,ÉftfH[[fJfX,ª, ,é,Æ,«,É$ **Space**] n fhfLf...f[f"fg,ÉftfH[[fJfX,ª, ,é,Æ,«,É**Space**] n fhfLf...f[f"fg,ÉftfH[[fJfX,ª, ,é,Æ,«,É**Space**] n fhfLf...f[f"fg,ÉftfH[[fJfX,ª, ,é,Æ,«,É**Space**] n fhfLf...f[f"fg,ÉftfH[[fJfX,ª, ,é,Æ,«,É**Space**] n fhfLf...f[f"fg,ÉftfH[[fJfX,ª, ,é,Æ,[]] n fhfLf...f[f"fg,ÉftfH[[fJfX,ª], ,é,Æ,[]] n fhfLf...f[f"fg,ÉftfH[[fJfX,a]] n fhfLf...f[f"fg,ÉftfH[[fJfX,a]] n fhfLf...f[f"fg,ÉftfH[[fJfX,a]] n fhfLf...f[f"fg,ÉftfH[[fJfX,a]] n fhfLf...f[f"fg,ÉftfH[[fJfX,a]] n fhfLf...f[f"fg,ÉftfH[[fJfX,a]] n fhfLf...f[f"fg,ÉftfH[[fJfX,a]] n fhfLf...f[f"fg,ÉftfH[[fJfX,a]] n fhfLf...f[f"fg,ÉftfH[[fJfX,a]] n fhfLf...f[f"fg,ÉftfH[[fJfX,a]] n fhfLf...f[f"fg,ÉftfH[[fJfX,a]] n fhfLf...f[f"fg,ÉftfH[[fJfX,a]] n fhfLf...f[f"fg,ÉftfH[[fJfX,a]] n fhfLf...f[f] n fhfLf...f[f"fg,ÉftfH[[fJfX,a]] n fhfLf...f[f"fg,ÉftfH[[fJfX,a]] n fhfLf...f[f] n fhfLf...f[f] n fhfLf.
- $\label{eq:constraint} \begin{array}{ll} n & [m'0, \ddot{O}] n \\ \ \ , \ddot{U}, \frac{1}{2}, \dot{I} \\ \textbf{F} \end{array} \end{array} \\ \left. \begin{array}{ll} Alt + \textbf{F} \\ \dot{U}, \frac{1}{2}, \dot{I} \\ \textbf{F} \end{array} \right.$

# fy[[fWŽw'èf\_fCfAf[]fOf{fbfNfX,É,Â,¢,Ä

$$\label{eq:constraint} \begin{split} & [] \ddot{A}^{\circ} (] \ddot{u}, \cdot, \acute{e}^{\circ} (] \ddot{u} fy [] [f W, \dot{I}'' \dot{I}^{2} w' \dot{e}, ^{a}, \mathring{A}, «, \ddot{U}, \cdot ] B \end{split}$$

□mfy□[fWŽw'è□nf{f^f" <u>《一ジ指定 》</u>,ðfNfŠfbfN,·,é,Æ□A,±,Ìf\_fCfAf□fOf{fbfNfX,ª•\ަ,³,ê,Ü,·□B

| ページ指定               | × |
|---------------------|---|
| ページ数: 4 ページ         |   |
| <u>(A)</u> সমন্ধ 💿  |   |
| ○ ページ指定( <u>G</u> ) |   |
| 1 📑 ページから(F)        |   |
| 4 🚔 ページまで(T)        |   |
| OK キャンセル            |   |

## [fy][fW]"]

 $[]\ddot{A}^{o}[]\ddot{u}, \delta]_{s,x} = fhfLf...f[]f"fg, l'[]fw[]", \delta \bullet \ \check{Z}_{}, \mu, \ddot{U}, \Box B$ 

## [,·,×,Ä]

 $[]\ddot{A}^{\circ}0] \ddot{u}, \\ \delta []s, \\ \\ xfhfLf...f[]f''fg, \\ \dot{l}, \\ , \\ \times, \\ \ddot{A}, \\ \dot{l}fy[][fW, \\ \delta^{\circ}0] \\ \ddot{u}, \\ \mu, \\ \ddot{U}, \\ \\ \Box B$ 

## [fy[[fWŽw'è]

$$\label{eq:linear} \begin{split} & [\ddot{A} \circ \Box u, \delta \Box s, \mathtt{x} fhfLf...f \Box f ``fg, l fy \Box [fW'' l ^ / h \delta \check{Z} w' e, \mu, \ddot{U}, \cdot \Box B \\ & \check{S} J \check{Z} n f y \Box [fW, \mathcal{A} \Box I - {}^{1} f y \Box [fW, \delta \check{Z} w' e, \mu, \ddot{A}, , {}^{3} \mathcal{A}, {}^{3}, 4 \Box B \end{split}$$

## [] ] fy][fW,©,ç]

## []] ] fy][fW,Ü,Å]

# flfvfVf‡f"f□fjf…□[,É,Â,¢,Ä

$$\begin{split} fEfBf"fhfE,\delta[](,ÉŽe'O,É\bullet,Ž],\mu,½,e]A[]Ä^{0}[]@Eã,ÉfhfLf...f]f"fg,\deltaŽ©"®"I,É][][]@,\cdot,é,\pm,Æ,ª,Å,«,Ü,\cdot]B\\ [mflfvfVftf"[]nf{f^f" []]JJJJ], \deltafNfŠfbfN,.,é,Æ[]A,±,Ìf][jjf...][,ª•,Ž],³,ê,Ü,·]B\\ f{f^f",âfhfLf...f][f"fg^ê=--ÈŠO,Ì•"•ª,\delta‰EfNfŠfbfN,.,é,±,Æ,Å,à•,Ž],Å,«,Ü,·]B \end{split}$$

| 常に手前に表示(T)<br>印刷後ドキュメントを削除(N) |
|-------------------------------|
| ヘルブ(H)<br>バージョン情報( <u>A</u> ) |
| 終了(2)                         |

## [□í,ÉŽè'O,É∙\ަ]

PrintAgent fŠfvfŠf"fg2,ÌfEfBf"fhfE,ð'¼,ÌfAfvfŠfP[[fVf‡f"fEfBf"fhfE,æ,è[]í,ÉŽè'O,É•\ަ,·,é,©,Ç,¤, ©,ð[]Ý'è,µ,Ü,·]B ,±,Ì[]Ý'è,Í[]APrintAgent fŠfvfŠf"fg2,ð[] $-^1$ ,µ,Ä,à•Û'¶,³,ê,Ü,·]B

## [^ó[]üŒãfhfLf...f[]f"fg,ð[]í[]œ]

$$\begin{split} & [\ddot{A}^{\circ}\dot{0}]\ddot{u}]I - {}^{1}\mathfrak{E}\tilde{a}, \acute{E}[]A[]\ddot{A}^{\circ}\dot{0}]\ddot{u}, \acute{\delta}[]s, \acute{A}, \frac{1}{2}fhfLf...f[]f"fg, \acute{\delta}[]\dot{1}]\infty, \mu, \ddot{U}, \cdot]B \\ & [\ddot{A}^{\circ}\dot{0}]\ddot{u}\ddot{Z}\dot{A}]s\mathfrak{E}\tilde{a}, \acute{E}fhfLf...f[]f"fg, \overset{a}{\bullet}s - v, \acute{E}, \acute{E}, \acute{e}[]\acute{e}[]\ddagger []A, \pm, \dot{1}]\dot{1}'\dot{Y}^{\circ}\dot{e}, \acute{\delta}[]s, \notin, \ddot{U}, \cdot]B \\ & , \pm, \dot{1}[]\dot{Y}^{\prime}\dot{e}, \acute{I}[]APrintAgent fŠfvfŠf"fg2, \acute{\delta}[]I - {}^{1}, \mu, \ddot{A}, \grave{\bullet} \cdot \dot{U}^{\prime}\P, {}^{3}, \acute{e}, \ddot{U}, \cdot]B \end{split}$$

## [fwf<fv]

 $PrintAgent f\check{S}fvf\check{S}f"fg2, \dot{I}fwf < fv, \delta \bullet \backslash \check{Z} \downarrow, \mu, \ddot{U}, \cdot \Box B$ 

## [fo□[fWf‡f"□î•ñ]

 $PrintAgent f\check{S}fvf\check{S}f"fg2, \dot{I}fo[[fWf\ddaggerf"[]î\bullet \tilde{n}, \eth\bullet \backslash \check{Z} \}, \mu, \ddot{U}, \cdot ]]B$ 

[[]**|**\_1]

PrintAgent fŠfvfŠf"fg2,ð□l—¹,µ,Ü,·□B

# **□¢,Á,½,Æ,«,É**,Í

,²——,É,È,è,½,¢∏€–Ú,ðfNfŠfbfN,µ,Ä,,¾,³,¢∏B∏à–¾•¶,ª•\ަ,³,ê,Ü,·∏B

$$\label{eq:starting} \begin{split} & [] E_{\square} \ddot{A} \land (\Box, \dot{A}, \ll, \dot{E}, \dot{\xi}, \mathcal{A}, \varkappa, \mu, \ddot{U}, \dot{A}, \mathcal{Y}_{2}, \mathcal{A}, \ll, \dot{E}, \dot{I} \\ & [] E_{\square} \ddot{A} \land (\Box, \dot{A}, \ll, \dot{E}, \dot{E}, \dot{A}, \ddot{A}, \mu, \ddot{U}, \dot{A}, \mathcal{Y}_{2}, \mathcal{A}, \ll, \dot{E}, \dot{I} \\ & [] E_{f} Wf^{\ddagger} fu \underline{C} < []^{\ddagger, a} \_ ~ \_ p, \dot{A}, \ll, \dot{E}, \dot{q} \\ & [] E_{f} Wf^{\ddagger} fu f Zfp f \underline{C} [] fg < (a''), \underline{a} \_ ~ \_ p, \dot{A}, \ll, \dot{E}, \dot{q} \\ & [] E_{\_} \mathcal{Y}_{4} - \dot{E} \land (\Box, a''), \underline{a} \_ ~ \_ p, \dot{A}, \ll, \dot{E}, \dot{q} \\ & [] E_{f} Sfv f Sf'' fg, ] fh fl f... f [] f'' fg, \underline{a} ] \square \_ , \dot{A}, \ll, \dot{E}, \dot{q} \\ & [] E_{f} ] fb f Z [] fW f \{ fb fN fX, \underline{a} \bullet, \ddot{Z} \}, \underline{a}, \dot{A} \square \ddot{A} \land (\Box, \dot{A}, \ll, \dot{E}, \dot{q} ) \\ \end{split}$$

### ŽQ∏Æ

<u> ]≫∙ifTf|][fg</u>

# f□fbfZ□[fWf{fbfNfX^ê--

,²——,É,È,è,½,¢∏€–Ú,ðfNfŠfbfN,µ,Ä,,¾,³,¢∏B∏à–¾•¶,ª•\ަ,³,ê,Ü,·∏B

#### 

 $\Box E \Box \ddot{A} \dot{0} \Box \ddot{u}, \dot{A}, \ll, \ddot{U}, \overset{1}{,} \tilde{n} \Box B \Box \dot{-} \Box, \dot{\delta}' \dot{T} \check{Z} \sim, \mu, \ddot{U}, \cdot \Box B$ 

$$\begin{split} & [] @fvfŠf"f^, \dot{l} [] 6'\hat{O}, \delta \check{S}m"F, \cdot, \acute{e}, © [] Af\check{S}fvf \check{S}f"fg < @" \, \acute{E} \check{S} \ddot{O}, \cdot, \acute{e} [] \acute{Y}' \grave{e}, \acute{E} - \hat{a}' \grave{e}, \overset{a}{}, \grave{E}, \acute{e}, ©, \delta \check{S}m"F, \mu, \ddot{A}, , \overset{3}{}, \acute{e} [] B \\ & [] @ [] \acute{U} [] \times, \acute{l} fwf < fv, \eth, \overset{a}{}, - - - , , \overset{3}{}_{4}, \overset{a}{}, \acute{e} [] B \end{split}$$

#### []E<u>—LŒø,È∙"[]",Ì"Í^ÍŠO,Å,·[]B</u>

[]@1[]`99,Ì'I,ð"ü—Í,µ,Ä,,,¾,,³,¢[]B

#### []E<u>fhfLf...f[]f"fg,ªŒ©,Â,©,è,Ü,¹,ñ[]B</u>

$$\label{eq:constraint} \begin{split} & [] @f \check{S} fv f \check{S} f"f g \langle @" \rangle, \dot{l} [] \acute{Y} \dot{e}, \delta \check{S} m"F, \mu, \ddot{A}, @, c [] Af Af v f \check{S} fP [] [fV f \ddagger f", \mathring{A}^{\circ} o [] \ddot{u}, \mu, \ddot{A}, , \overset{3}{4}, \overset{3}{4}, c ] B \\ & [] @ [] \acute{U} [] \times, \dot{l} fw f \langle fv, \delta, ^2 - - - , , \overset{3}{4}, \overset{3}{4}, c ] B \end{split}$$

#### $\Box E \underline{fhfLf...f} \underline{f} \underline{f} \underline{f} \underline{f} \underline{g}, \underline{a}^{2} \underline{f} \underline{\delta}, \underline{a}, \underline{e}, \underline{A}, \underline{e}, \underline{U}, \underline{1}, \underline{n} \underline{\Box} \underline{B}$

#### 

□E<u>—LŒø,Èfy□[fW,Ì″Í^ÍŠO,Å,·□B</u> □@fy□[fW□″,Ì″Í^Í"à,Ì'I,ð"ü—Í,μ,Ä,,¾,³,¢□B

□E<u>ŠJŽnfy□[fW,ª□I—¹fy□[fW,æ,è'å,«,,È,Á,Ä,¢,Ü,·□B</u>

$$\begin{split} & \Box E \underline{fy} [[fW]]^{,\underline{a}^{*}} (\underline{u} - \underline{i}, \underline{a}, \underline{c}, \underline{U}, \underline{i}, \underline{n}] B \\ & \Box @ fy [[fW]]^{,} \underline{\delta}^{*} (\underline{u} - \underline{i}, \mu, \underline{A}, \underline{a}, \underline{a}, \underline{c}] B \end{split}$$

# ^ó<u>□</u>ü<u>□</u>î•ñ,Ì"à—e^ê——

,²——,É,È,è,½,¢∏€–Ú,ðfNfŠfbfN,μ,Ä,,¾,³,¢∏B∏à–¾∙¶,ª•\ަ,³,ê,Ü,·∏B

$$\label{eq:meansatz} \begin{split} & [meansatz] X = V = nf \{ f^{f} `` \textcircled{IIII} , a^{a} - p & A^{n}, b^{a} = a^{n} - p & A^{n}, b^{a} = a^{n}, b^{n}, b^{a} = a^{n}, b^{n}, b^{n$$

□E<u>□î•ñ,ªŽæ"¾,Å,«,Ü,¹,ñ</u> □E<u>fTf|□lfgŠOfvfŠf"f^,Å,·</u> □E<u>fvfŠf"f^,ÉfGf‰□[.ª, ,è,Ü,·</u>

## fvfŠf"f^f{f^f"

$$\label{eq:constraint} \begin{split} & [] \ddot{A} \circ [] \ddot{u}, \dot{E} \check{Z}g, ], \acute{e} fv f \check{S}f ``f^, \delta [] A' l' \delta fv f \check{S}f ``f^ \bullet \backslash \check{Z} ], \bullet ``, \acute{E} \bullet \backslash \check{Z} ], \mu, U, \cdot [] B \end{split}$$

$$\label{eq:constraint} \begin{split} & [\ddot{A}^{\circ}b] \ddot{A}_{a}^{\circ}b] \\ & [\ddot{A}_{a}^{\circ}b] \\ & [\ddot{A}_{a}^{\circ}b] \\ & [\dot{A}_{a}^{\circ}b] \\ & [\dot{A}_{$$

**ŽQ∏Æ** <u>fvfŠf"f^,ð'l'ð,∶,é</u> <u>'l'ðfvfŠf"f^∙\ަ</u>

# ʻl'ðfvfŠf"f^∙∖ަ

<u></u>□Ä^ó□ü,ÉŽg,¤fvfŠf"f^,ð•\ަ,μ,Ü,·□B

**ŽQ∏Æ** <u>fvfŠf"f^,ð'l'ð,∙,é</u>

# flfvfVf‡f"f{f^f"

 $flfvfVf\ddaggerf"f[]fjf...[[,ð•\ަ,\mu,Ü,·]B$ 

# ŽQ∏Æ

<u>flfvfVf‡f"f□fjf…□[,É,Â,¢,Ä</u>

### □Ä^ó□üf,□[fh□Ø'Öf^fu

,"Žg,¢,É,È,Á,Ä,¢,éfvfŠf"f^<@Ží,É,æ,Á,Ä,Í[]A[]Ä^ó[]üf,[][fh[]Ø'Öf^fu,Ì[]mfWf‡fu $\mathbb{C}$ <[]‡[]n,ª•\ަ,³,ê,Ü,¹,ñ[]B,±,Ì]ê[]‡[]AfWf‡fu $\mathbb{C}$ <[]‡[]n,ĺ,²—~—p,É,È,ê,Ü,¹,ñ[]B

## ŽQ∏Æ

<u>□Ä^ó□üf,□[fh,ð□Ø,è'Ö,¦,é</u> •W□€f,□[fh,ÆfWf‡fuŒ<<u>□</u>‡f,□[fh fhfLf...f□f"fg^ê——

 $fhfLf...f[f"fg,ª,È,¢[]ê[]‡[]A,Ü,½,ÍfvfŠf"f^,ª[]Ä^6[]ü \bullet s‰Â"\,È[]6'Ô,Ì[]ê[]‡,Í[]AfhfLf...f[]f"fg^ê---,É,͉½,à \bullet \Ž\,³,ê,Ü,¹,ñ[]B$ 

 $[m^{\delta}]\ddot{u}]^{\ddagger}[n,\dot{l}] \in -\acute{U}, \dot{I}]A \bullet W] \in f, [[fh,\dot{l},\mathcal{A}, *, \acute{I} \bullet \backslash \ddot{Z} ], ^{3}, \hat{e}, \ddot{U}, ^{1}, \tilde{n}]B$ 

 $[m-\frac{1}{4}-\hat{E}^{\delta}] \ddot{u} [n, \dot{l}] \in -\dot{U}, \dot{l} [A, \ddot{Z}g, \dot{c}, \dot{E}, \dot{A}, \ddot{A}, \dot{c}, \acute{e}fvf \check{S}f'' f^{\langle}@\check{Z}i, \acute{E}, æ, \dot{A}, \ddot{A}, \dot{i} \cdot \dot{Z} ], {}^{3}, \hat{e}, \ddot{U}, {}^{1}, \ddot{n} [B]$ 

[]m[]Š—LŽÒ[]n,Ì[]€–Ú,Í[]AfNf‰fCfAf"fgfRf"fsf...[][f^,Ì,Æ,«,Í•\ަ,³,ê,Ü,¹,ñ[]B

,¨Žg,¢,É,È,Á,Ä,¢,éWindowsŠÂ‹«,ªWindows NT 4.0,Ì[]ê[]‡[]A[]mfhfLf...f[]f"fg,ÌŠÇ—

 $[]n, \ddot{U}, \frac{1}{2}, \dot{I}]mftf < fRf"fgf][][f < [n, \dot{I}fvf \check{S}f"f^, \dot{I}fAfNfZfX \textcircled{C}, \underline{a}, \dot{E}, \varphi f + [[fU, \dot{I}]m[]\check{S} - L\check{Z}\dot{O}]n, \dot{I}] \in -\dot{U}, \underline{a} \bullet \check{Z}, \dot{a}, \dot{e}, \ddot{U}, \underline{a}, \dot{n}] B$ 

#### ŽQ∏Æ

<u>•W</u>□€f,□[fh,ÅfhfLf...f□f"fg,ð'l'ð,·,é fWf‡fuŒ<□‡f,□[fh,ÅfhfLf...f□f"fg,ð'l'ð,·,é fhfLf...f□f"fg,ð□®—ñ,·,é

# fy□[fWŽw'èf{f^f"

fy□[fWŽw'èf\_fCfAf□fOf{fbfNfX,ð•\ަ,µ,Ü,·□B

# ŽQ∏Æ

<u>fy∏[fW"Í∩Í,ðŽw'è,∙,é</u> <u>fy⊡[fWŽw'èf\_fCfAf∏fOf{fbfNfX,É,Â,¢,Ä</u>

# 'O,Öf{f^f"

 $fhfLf...f\Box f``fg^ê--, Å`I`\delta, \mu, \frac{1}{2}fhfLf...f\Box f``fg, l`^{O}\Box \Box \downarrow, \delta 1, \hat{A}\Box \varpi, \acute{E}, \mu, \ddot{U}, \cdot \Box B$ 

# ŽQ∏Æ

<u>fhfLf...f□f"fg,Ì^ó□ü□‡,ð•Ï,¦,é</u>

# ΋,Öf{f^f"

 $fhfLf...f[]f"fg^ê--,Å'l'\delta,\mu, \frac{1}{2}fhfLf...f[]f"fg,l^{o}[""]]^{\ddagger},\delta1, \hat{A} \times \tilde{a}, \ddot{e}, \dot{e}, \mu, \ddot{U}, \cdot ]]B$ 

# ŽQ∏Æ

<u>fhfLf...f□f"fg,Ì^ó□ü□‡,ð•Ï,¦,é</u>

# 'l'ð‰ð**⊡œf**{f^f"

 $fhfLf...f[f"fg^ê--, lf`fFfbfNf{fbfNfX, \delta, \cdot, \times, lfNfSfA, \mu, U, \cdot]B$ 

# ŽQ∏Æ

<u>fhfLf...f□f"fg'l'ð,ð,·,×,ĉð□œ,·,é</u> <u>fhfLf...f□f"fg^ê</u>——

# □í□œf{f^f"

ʻl'ð,³,ê,Ä,¢,éfhfLf…f□f"fg,ð□í□œ,μ,Ü,·□B

 $fWf \ddagger fu \textcircled{\label{eq:full} fu} f([fh,], \emph{\basel{eq:full} fu}, ([fh,], \emph{\basel{full} fu}, ([fh,], \emph{\basel{fu}, fu}, ([fh,], \emph{\basel{full} fu}, ([fh,], \emph{\basel{full}$ 

ŽQ∏Æ <u>fhfLf...f□f"fg,ð∏í∏œ,·,é</u> ^ó<u>□</u>ü□î∙ñ∙∖ަ

'l'ð,³,ê,Ä,¢,éfvfŠf"f^,ª□Ä^ó□ü,ÉŽg,¦,é,©,Ç,¤,©,ðf□fbfZ□[fW•\ަ,μ,Ü,·□B •\ަ,³,ê,Ä,¢,éf□fbfZ□[fW,Ì"à—e,É,Â,¢,Ä,Í□m^ó□ü□î•ñ,Ì"à—e^ê——□n,ð,²ŽQ□Æ,,¾,³,¢□B

 $\label{eq:m_approx_prod} [m_X]V_nf{f^f, \delta fNf SfbfN, \cdot, \acute{e}, \ensuremath{\mathcal{E}}\cap{A}_V, \dot{l}^{\circ}\delta [\ddot{u}_{c}]^{\circ} \cdot \tilde{n}, \delta \check{Z} \ensuremath{\mathscr{E}}\cap{A}_{4}, \mu [A \bullet \backslash \check{Z} \ensuremath{\}}, \mu, \ddot{U}, \cdot ]B \\ \ensuremath{\mathbb{E}}\cap{A}_{2} \ensuremath{\mathbb{E}}\cap{A}_{2} \ensuremath$ 

ŽQ∏Æ <u>^ó□ü□î•ñ,Ì"à—e^ê——</u> □Å□V,Ì^ó□ü□î•ñ,É□X□V,·,é □X□Vf{f^f"

## **□X□Vf{f^f**"

 $[] \mathring{A} [] V, \hat{I} \land 6 [] \ddot{u} [] \hat{\bullet} \tilde{n}, \\ \delta \check{Z} & \overset{*3}{4}, \mu, \\ \ddot{A} [] A \land 6 [] \ddot{u} [] \hat{\bullet} \tilde{n} \bullet \backslash \check{Z} ] \bullet \overset{*}{,} \\ \delta [] X [] V, \mu, \\ \ddot{U}, \\ \vdots ] B$ 

$$\begin{split} & [mfXf^{[fg]nf{f^f,}\deltafNfŠfbfN,\mu,\frac{1}{2},\mathcal{A}, \ll ]A[]^{0}[V,]^{\delta}[]^{0}[]^{\bullet}\tilde{n}, \delta \check{Z} & \overset{3}{\sim}, \mu, \ddot{A}, \otimes , c[]\ddot{A}^{\delta}[]^{0}, \delta \check{Z} & \dot{A}]_{S}, \mu, \ddot{U}, \cdot ]B \\ & [m[]X[]V[]nf{f^f',}^{a}, \overset{2}{-} & -p, \acute{E}, \grave{e}, \grave{e}, d]^{0}[]^{1}[]Af{f^f',}^{a}fOf & []^{\bullet} \backslash \check{Z}], \acute{E}, \grave{e}, \ddot{U}, \cdot ]B \end{split}$$

ŽQ∏Æ □Å□V,Ì^ó□ü□î•ñ,É□X□V,·,é ^ó□ü□î•ñ•\ަ fXf^□lfgf{f^f"

# ʻl'ðfhfLf…f⊡f"fg-¼∙∖ަ

ʻl'ð,³,ê,Ä,¢,éfhfLf…f□f"fg–¼,ð•\ަ,μ,Ü,·□B

# ʻl'ðfhfLf...f□f"fg□"∙\ަ

ʻl'ð,³,ê,Ä,¢,éfhfLf…f□f"fg,Ì□",ð•\ަ,μ,Ü,·□B

•W[]€f,[][fh,Ì,Æ,«,Í[]A[]í,É []m,PfhfLf...f[]f"fg[]n ,Æ•\ަ,³,ê,Ü,·[]B

# fy□[fWŽw'è□ó<μ∙\ަ

ʻl'ð,³,ê,Ä,¢,éfhfLf…f□f"fg,Ì^ó□üfy□[fW"Í^ĺ,ð∙\ަ,μ,Ü,·□B

# •"**□"•∖Ž**¦

$$\label{eq:constraint} \begin{split} & []\ddot{A}^{\circ} o [] \ddot{u}, \cdot, \acute{e}fhfLf...f ] f"fg, \grave{I} \bullet " ] ", \eth \bullet \backslash \check{Z} \downarrow, \mu, \ddot{U}, \cdot ] B \end{split}$$

**<@"\'l'ðf^fu** 'š∏‡,¢<@"\∏AfWf‡fufZfpfŒ∏[fg<@"\∏A—¼-Ê<@"\,Ì□Ý'èf{f^f",ð•\ަ,μ,Ü,·∏B

$$\begin{split} fWf &= \int f(x) = \int f(x) + \int f(x) +$$

ŽQ∏Æ <u>'š□‡,¢,ðŽw'è,·,é</u> <u>fWf‡fufZfpfŒ□[fg,ðŽw'è,·,é</u> <u>-¼-Ê^ó□ü,ðŽw'è,·,é</u> •Đ-Ê^ó□ü,ðŽw'è,·,é

### <@"\[Ý'èf{f^f"

'š□‡,¢<@"\,âfWf‡fufZfpfŒ[[fg<@"\,ð—LŒø,É,·,é,©[A-³Œø,É,·,é,©,ð[]Ý'è,µ,Ü,·[]B ,Ü,½[A—¼-Ê^ó[ü,Ì[]o—Í•û-@,ð[]Ý'è,µ,Ü,·[]B <@"\'l'ðf^fu,Å[]Ý'è,·,é<@"\,ð'l'ð,µ,Ü,·[]B [JÝ'è,É,æ,Á,Ä[]o—Í•û-@,ÌfCf[][[fW,ªf{f^f",É•\ަ,³,ê[]A<@"\'l'ðf^fu,Ì[]¶,É, ,éf`fFfbfNf}[[[fN,ª[]Ø,è'Ö,í,è,Ü,·[] B

ŽQ∏Æ <u>'š□‡,¢,ðŽw'è,·,é</u> <u>fWf‡fufZfpfŒ□[fg,ðŽw'è,·,é</u> <u>--¼-Ê^6□ü,ðŽw'è,·,é</u> <u>•Đ-Ê^6□ü,ðŽw'è,·,é</u> <u><@"\'l'ðf^fu</u>

# **□"Žšf{f^f**"

 $[] \ddot{A}^{o}[] \ddot{u}, \cdot, \acute{e}fhfLf...f] f"fg, \dot{I} \bullet "[]", \eth \check{Z}w' e, \mu, \ddot{U}, \cdot ]] B$ 

## ŽQ∏Æ

<u>•"∏",ðŽw'è,∙,é</u>

# fNfŠfAf{f^f"

$$\label{eq:constraint} \begin{split} & [\ddot{A}^{\circ}\dot{G}]\ddot{u},\cdot,\acute{e}fhfLf...f]f``fg, \grave{i}\bullet'']'', \\ & \delta1\bullet'',\acute{E}-\dot{B},\mu,\ddot{U},\cdot]B \end{split}$$

## ŽQ∏Æ

<u>•"∏",ðŽw'è,∙,é</u>

# fwf<fvf{f^f"

## fXf^[[fgf{f^f"

ʻl'ð,³,ê,Ä,¢,éfhfLf…f□f"fg,ð□Ä^ó□ü,μ,Ü,·□B

## ŽQ∏Æ

<u> ∏Ä^ó∏ü,ðŽÀ∏s,∙,é</u>

# fŠfZfbfgf{f^f"

□Ý'è,μ,½"à—e,ð□‰Šú‰»,μ,Ü,·□B □‰Šú‰»,³,ê,é"à—e,Í□AŽŸ,Ì,Æ,¨,è,Å,·□B

| n<br>n<br>n | □Ä^ó□üf,□[fh<br>fhfLff□f"fg^ê——<br>'l'ðfhfLff□f"fg | _F•W_€f,□[fh<br>_F_ì□¬Žž□□,ª□V,μ,¢□‡,É□®—ñ<br>_F[ì□¬Žž□□,ª^ê"Ô□V,μ,¢fhfLf…f□f"fg |
|-------------|----------------------------------------------------|----------------------------------------------------------------------------------|
| n           | •"[]"                                              | □F1•"                                                                            |
| n           | fy∏[fWŽw'è                                         | ∏F,·,×,Ä                                                                         |
| n           | <@"\'l'ðf^fu                                       | □F′š□‡,¢                                                                         |
| n           | ′š∏‡,¢<@"\                                         | □F—LŒø                                                                           |
| n           | fWf‡fufZfpfŒ[[fg<@"                                | \F—LŒø                                                                           |
| n           | —¹⁄₄−Ê<@"\                                         | □F•Ï□X,μ,È,¢                                                                     |
# •Â,¶,éf{f^f"

PrintAgent fŠfvfŠf"fg2,ð□l—¹,µ,Ü,·□B

# ŽQ∏Æ

$$\begin{split} & [\underline{\mathsf{m}} \bullet \hat{\mathsf{A}}, \P, \acute{e} ] \mathsf{n} \mathsf{f} \mathsf{f}^{\mathsf{f}}, \mathbb{C}, \varsigma ] \underline{\mathsf{l}} \underline{\mathsf{l}}^{1}, \cdot, \acute{e} \\ & \underline{\mathsf{N}}^{\mathsf{w}} \mathbb{R}, \cancel{\mathbb{R}} [\underline{\mathsf{l}} \underline{\mathsf{l}}^{-1}, \acute{E}, \mathring{\mathsf{A}}, \xi, \dddot{A} \end{split}$$

# ]mfXf^[[fg]nf]fjj...][,©,ç<N"®,·,é

1 []mfXf^[[fg]n-[]mfvf[]fOf‰f€]n-[]mPrintAgent fŠfvfŠf"fg2[]n,ðfNfŠfbfN,μ,Ü,·[]B

ŽQ∏Æ

<u>]uPrintAgent£fc][f<fo][,©,ç<N"®,·,é</u>

#### [uPrintAgentfc][f<fo][,©,ç<N"®,·,é</pre>

1 PrintAgentfc□[f<fo□[,Ì□m□Ä^ó□ü□nf{f^f" \_\_\_\_\_\_\_\_\_\_\_\_\_\_,ðfNfŠfbfN,μ,Ü,·□B

$$\label{eq:printAgentfc} \begin{split} & \text{PrintAgentfc}[f < fo][, {}^{\texttt{a}}fCf''fXfg][f < , {}^{\texttt{a}}, \hat{e}, \ddot{A}, \varphi, \dot{E}, \varphi] \hat{e}[] \ddagger , \dot{I}[A, \pm, \dot{I}' \in [] \grave{i}, \dot{I}, \dot{A}, \ll, \ddot{U}, {}^{\texttt{a}}, \ddot{n}]B \\ & [U, \mu,, \dot{I}[A]] \text{mPrintAgent}, \dot{I}' \\ & \zeta & (A, \mathcal{A}, \mathcal{A}, \mathcal{$$

ŽQ∏Æ <u>PrintAgent ,Ì'ljÁ,Æ∏í□œ</u> <u>uPrintAgent□vfc□[f<fo□[,Æ,Í□H</u> <u>□Ä^ó□üf{f^f",Ì<@"\</u> <u>umfXf^□[fg□nf□fjf...□[,©,ç<N"®,·,é</u>

# **]**m•Â,¶,é]nf{f^f",©,ç]**|**−¹,∙,é

1 □m•Â,¶,é□nf{f^f" Ø ,ðfNfŠfbfN,μ,Ü,·□B

# ŽQ∏Æ

 $\begin{array}{l} \underline{fEfBf"fhfE} & \underline{E} \square \tilde{a}, \tilde{l} \square m \square \sim \square nf \{ f^f", \square, \varsigma \square I \_ 1, \cdot, \acute{e} \\ \underline{f} If vf V f \ddagger f" f \square f if ... \square [, \square, \varsigma \square I \_ 1, \cdot, \acute{e} \\ \underline{f} Vf X f e f \in \underline{f} \square f if ... \square [, \square, \varsigma, \varsigma \square I \_ 1, \cdot, \acute{e} \\ \end{array}$ 

# fEfBf"fhfE‰E□ã,Ì□m□~□nf{f^f",©,ç□l—¹,·,é

1 f^fCfgf<fo[[‰E[]ã,Ì[]m[]~[]nf{f^f" 🔟 ,ðfNfŠfbfN,μ,Ü,·]]B

ŽQ∏Æ □m•Â,¶,é□nf{f^f",©,ç□l—¹,·,é flfvfVf‡f"f□fjf...□[,©,ç□l—¹,·,é fVfXfef€f□fjf...□[,©,ç□l—¹,·,é

### flfvfVf‡f"f□fjf...□[,©,ç□l—¹,·,é

1 □mflfvfVf‡f"□nf{f^f" , ðfNfŠfbfN,µ,Ü,·□B
 1 □mflfvfVf‡f"f□fjf...□[,ª•\ަ,³,ê,Ü,·□B
 2 □m□l—¹□n,ðfNfŠfbfN,µ,Ü,·□B

ŽQ∏Æ

 $\begin{array}{l} \underbrace{flfvfVf \ddagger f``fDfjf...D[.É.Â, ¢, Ä} \\ \square \bullet \hat{A}, \P, \underline{e} \square nf \{ f^f', @, c \square - 1, \cdot, \underline{e} \\ \underbrace{fEfBf''fhfE}_{D} E \square \tilde{a}, \underline{h} \square m \square \sim \square nf \{ f^f'', @, c \square - 1, \cdot, \underline{e} \\ \underbrace{fVfXfef \notin f \square fif...D[, @, c \square - 1, \cdot, \underline{e} \\ \end{array}$ 

### fVfXfef€f□fjf...□[,©,ç□I—¹,·,é

1 f^fCfgf<fo□[,ÌfAfCfRf" <sup>I</sup> ,ðfNfŠfbfN,μ,Ü,·□B fVfXfef€f□fjf...□[,ª•\ަ,³,ê,Ü,·□B

 $2 \ [m \bullet \hat{A}, \P, \acute{e} ]n, \eth fNf \check{S} fb fN, \mu, \ddot{U}, \cdot ]B$ 

# ŽQ∏Æ

$$\begin{split} & \underline{\mathbb{D}} \mathbf{m} \cdot \hat{A}, \underline{\P}, \underline{e} \underline{\mathbb{D}} \mathbf{n} f \{ \underline{f} \widehat{f}^{\#}, \underline{\mathbb{C}}, \underline{c} \underline{\square} \underline{\square}^{1}, \underline{\cdot}, \underline{e} \\ & \underline{f} \underline{e} f \underline{B} \underline{f}^{\#} \underline{f} \underline{h} f \underline{E} \underline{\mathbb{C}} \underline{a}, \underline{\square} \underline{\square} \underline{\square} \underline{\square} \underline{n} f \{ \underline{f} \widehat{f}^{\#}, \underline{\mathbb{C}}, \underline{c} \underline{\square} \underline{\square}^{1}, \underline{\cdot}, \underline{e} \\ & \underline{f} \underline{f} \underline{v} f \underline{V} \underline{f} \underline{+} \underline{f}^{\#} \underline{f} \underline{\Pi} \underline{f} \underline{f} \underline{.}, \underline{\square} \underline{I}, \underline{\mathbb{C}}, \underline{c} \underline{\square} \underline{\square}^{-1}, \underline{\cdot}, \underline{e} \end{split}$$

### fvfŠf"f^,ð'l'ð,∙,é

2 fvfŠf"f^,ð'l'ð,μ,Ü,·∏B

ŽQ∏Æ

<u>□¢,Á,½,Æ,«,É,Í</u>

### □Ä^ó□üf,□[fh,ð□Ø,è'Ö,¦,é

1 □Ä^ó□üf,□[fh□Ø'Öf^fu ,Å-Ú"I,Ìf,□[fh,ðfNfŠfbfN,μ,Ü,·□B

,"Žg,¢,É,È,Á,Ä,¢,éfvfŠf"f^<@Ží,É,æ,Á,Ä,Í[]A[]Ä^ó[]üf,][[fh[]Ø'Öf^fu,Ì[]mfWf‡fu $\mathbb{C}$ <[]‡[]n,ª•\ަ,³,ê,Ü,¹,ñ[]B,±,Ì]ê[]‡[]AfWf‡fu $\mathbb{C}$ <[]‡[]n,ĺ,²—~—p,É,È,ê,Ü,¹,ñ[]B

### fhfLf...f□f"fg,ð□®−ñ,∙,é

1 fhfLf...f□f"fg^ê——,Å–Ú"I,Ì□€–Ú–¼

「キュメント名 | 印刷順 | ページ | 作成時刻 | 両面印刷 | 所有者 ],ŏfNfŠfbfN,µ,Ü,□B

 $fNf\check{S}fbfN,\mu, !_{2}\Box \in -\acute{U}- !_{4},\acute{E}'\hat{1},\mu, \ddot{A}fhfLf...f\Box f''fg, \dot{I}\bullet\dot{A}, \times '\ddot{O}, !, \check{\delta},\mu, \ddot{U}, \cdot \Box B$ 

[]m^ó[]ü[]‡[]n,Ì[]€–Ú,Í[]A•W[]€f,[][fh,Ì,Æ,«,Í•\ަ,³,ê,Ü,¹,ñ[]B

 $[m-\frac{1}{4}-\hat{E}^{\delta}[\ddot{u}[n,\dot{l}] \in -\acute{U},\dot{I}[A,\ddot{Z}g,\xi,\dot{E},\dot{A},\ddot{A},\xi,\acute{e}fvf\check{S}f''f^{\langle}@\check{Z}i,\acute{E},æ,\acute{A},\ddot{A},\dot{I}\bullet\check{Z}_{!},{}^{3},\hat{e},\ddot{U},{}^{1},\tilde{n}[B$ 

[]m[]Š—LŽÒ[]n,Ì]€-Ú,Í[]AfNf‰fCfAf"fgfRf"fsf...[][f^,Ì,Æ,«,Í•\ަ,³,ê,Ü,¹,ñ[]B

, Žg,¢,É,È,Á,Ä,¢,éWindowsŠÂ‹«,ªWindows NT 4.0,Ì[]ê[]‡[]A[]mfhfLf...f[]f"fg,ÌŠÇ—

$$\label{eq:constraint} \begin{split} & []n, \ddot{U}, \frac{1}{2}, \dot{I}]mftf < fRf''fgf] [][f < ]n, \dot{I}fvf \check{S}f''f^, \dot{I}fAfNfZfX \textcircled{C}, \frac{a}{2}, \dot{E}, \\ & (ft) [[fU, \dot{I}]m[]\check{S}-L\check{Z}\dot{O}]n, \dot{I}] \not\in -\dot{U}, \frac{a}{2} \\ & (\dot{Z}^{1}, \hat{Z}, \dot{C}), \frac{a}{2}, \dot{Z}^{1}, \hat{Z}, \dot{Z}^{1}, \dot{Z}^{1}, \dot{Z}$$

### fhfLf...f□f"fg,ð□í□œ,∙,é

- 1 fhfLf…f□f"fg,ð'l'ð,μ,Ü,·□B
- 2 []m[]í]œ[]nf{f^f" []]] β] ,ðfNfŠfbfN,μ,Ü,·[]B []í]œ,ðŠm"F,·,éf[]fbfZ[][fWf{fbfNfX,ª•\ަ,³,ê,Ü,·[]B
- 3 □mOK□n,ðfNfŠfbfN,μ,Ü,·□B

### ŽQ∏Æ

<u>•W□€f,□[fh,ÅfhfLf...f□f"fg,ð'l'ð,·,é</u> fWf‡fuŒ<□‡f,□[fh,ÅfhfLf...f□f"fg,ð'l'ð,·,é

## •W**□€f,**□[fh,ÅfhfLf...f□f"fg,ð'l'ð,·,é

 $1 \ fhfLf...f[f"fg^ê--,A]A]A]Ä^{o}["u,\mu,\frac{1}{2}, fhfLf...f]f"fg, \delta fNf SfbfN,\mu, "U, "B$ 

 $fvf\check{S}f''f^{,\underline{a}}\ddot{A}^{o}(\ddot{u} \cdot s\%\hat{A}'',\dot{E})o'\hat{O},\dot{l})\hat{e}]\ddagger,\dot{l}AfhfLf...f]f''fg^{\hat{e}}---,\acute{E},\dot{l}\%^{1/2},\dot{a} \cdot \dot{Z}^{1},\overset{a}{a},\dot{e},\ddot{U},\overset{1}{a},\ddot{n}]B$ 

ŽQ∏Æ <u>□¢,Á,½,Æ,«,É,Í</u>

### fy□[fW"ĺ^ĺ,ðŽw'è,∙,é

- 1 □Ä^ó□üf,□[fh□Ø'Öf^fu ,Ì□m•W□€□n,ðfNfŠfbfN,μ,Ü,·□B
- 2 fhfLf…f⊡f"fg,ð'l'ð,μ,Ü,·⊡B
- 3 [mfy[[fWŽw'è[nf{f^f" , ðfNfŠfbfN,μ,Ü,·[]B fy[[fWŽw'èf\_fCfAf[]fOf{fbfNfX,ª•\ަ,³,ê,Ü,·[]B
- 4 ,·,×,Ä,Ìfy□[fW,ð□Ä^ó□ü,·,é□ê□‡,Í□A□m,·,×,Ä□n,ðfNfŠfbfN,µ,Ü,·□B
  fy□[fW″Í^Í,ðŽw'è,·,é□ê□‡,Í□A□mfy□[fWŽw'è□n,ðfNfŠfbfN,µ,Ü,·□B
  □mfy□[fWŽw'è□n,Í□A2fy□[fW^È□ã,ÌfhfLf...f□f"fg,ð'I'ð,µ,½,Æ,«,É—LŒø,É,È,è,Ü,·□B
- 5 fy□[fWŽw'è,ðfNfŠfbfN,μ,½□ê□‡,ĺ□AŠJŽnfy□[fW,Æ□I—¹fy□[fW,ð"ü—ĺ,μ,Ü,·□B "ü—ĺ,Å,«,é'l,ĺ□AfhfLf...f□f"fg,Ìfy□[fW□",Ì"ĺ^ĺ,Å,·□B

□Ä^ó□ü,ð□s,¤fhfLf...

f[]f"fg,Ìfy[[fW"Ô[]†,Í[]AfAfvfŠfP[[fVf‡f",©,çŽÀ[]Û,É^ó[]ü,³,ê,½[]‡"Ô,Å1fy[[fW[]A2fy[[fW[]D[]D[]D,Æ,È,è,Ü,·[] B

 $, \gg, \dot{l}, \frac{1}{2}, \beta \square A \textcircled{C}^3, \dot{l} \bullet \P \square^{\prime}, \dot{l} f y \square [f W^{\prime\prime} \hat{O} \square^{\dagger}, \pounds^{\prime} \dot{U}, \dot{E}, \dot{e} \square \hat{e} \square^{\ddagger}, \overset{a}{\bullet}, \dot{U}, \cdot \square B$ 

### ŽQ∏Æ

<u>•W</u>⊡€f,□[fh,ÅfhfLf...f□f"fg,ð'l'ð,·,é fy□[fWŽw'èf\_fCfAf□fOf{fbfNfX,É,Â,¢,Ä

#### fWf‡fuŒ‹[]‡f,[][fh,ÅfhfLf...f[]f"fg,ð'l'ð,·,é

1 fhfLf...f□f"fg^ê——,Å□A□Ä^ó□ü,µ,½,¢fhfLf... f□f"fg,Ìf`fFfbfNf{fbfNfX,ðfNfŠfbfN,µ□Af`fFfbfNf}□[fN,ð•t,⁻,Ü,·□B fWf‡fuŒ<□‡f,□[fh,Å,Í•¡□",ÌfhfLf...f□f"fg,ð'l'ð,Å,«,Ü,·□B</pre>

• i[]", ÌfhfLf...f[]f"fg,ð'l'ð,µ,½[]ê[]‡[]A[]Ä'ð[]ü,·,éfhfLf...f[]f"fg,Ì[]‡[]~,ÍfhfLf... f[]f"fg,ð'l'ð,µ,½[]‡,Å,·[]B[]Ä'ð[]ü,·,éfhfLf...f[]f"fg,Ì[]‡[]~,ð•Ï,|,½,¢,Æ,«,Í[]A[]mfhfLf... f[]f"fg,Ì'ð[]ü[]‡,ð•Ï,¦,é[]n,ð,²ŽQ[]Æ,,¾,³,¢[]B fvfŠf"f^,ª[]Ä'ð[]ü•s‰Â''\,È[]ð'Ô,Ì[]ê[]‡,Í[]AfhfLf...f[]f"fg^ê——,É,͉½,à•\ަ,³,ê,Ü,¹,ñ[]B

**ŽQ∏Æ** <u>fhfLf...f□f"fg,Ì^ó□ü□‡,ð•ï,¦,é</u> □¢,Á,½,Æ,«,É,Í

## fhfLf...f⊡f"fgʻlʻð,ð,∙,×,ĉð⊡œ,∙,é

1 □m'l'ð‰ð□œ□nf{f^f" \_\_\_\_\_\_\_\_\_\_\_\_,ðfNfŠfbfN,µ,Ü,·□B fhfLf...f□f"fg^ê——,Ìf`fFfbfNf}□[fN,ª,·,×,ÄfNfŠfA,³,ê,Ü,·□B

# fhfLf...f□f"fg,Ì^ó□ü□‡,ð∙Ï,¦,é

- 2 []m'O,Ö[]nf{f^f" (), A∏A∏Ä^ó[]ü,Ì[]‡[]<sup>~</sup>,ª1,Â∏æ,É,È,è,Ü,·[]B
- 3 □mŒã,Ö□nf{f^f" [[後へ]],Å□A□Ä^ó□ü,Ì□‡□<sup>~</sup>,ª1,ÂŒã,É,È,è,Ü,·□B

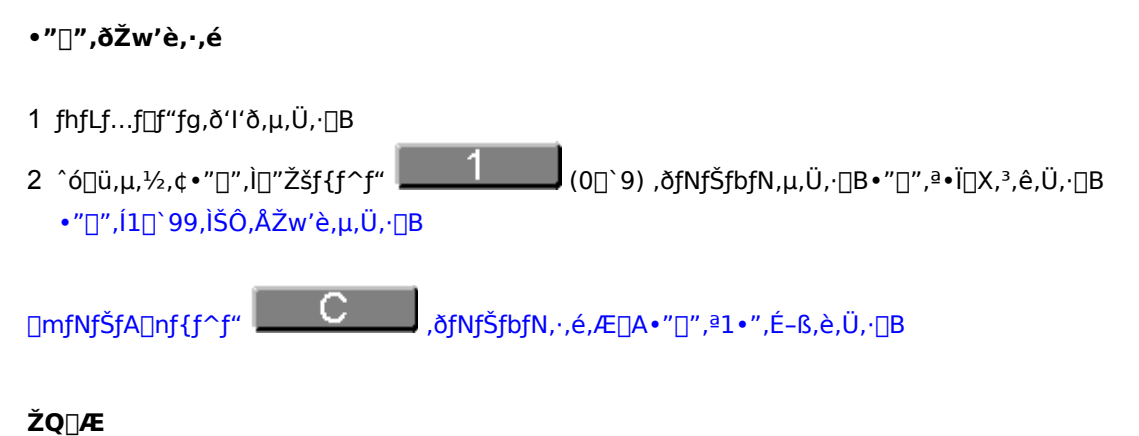

<u>•W</u>[€f,[[fh,ÅfhfLf...f[f"fg,ð'l'ð,·,é fWf‡fuŒ<[]‡f,[[fh,ÅfhfLf...f[f"fg,ð'l'ð,·,é

### 'š□‡,¢,ðŽw'è,∙,é

- 1 fhfLf…f∏f"fg,ð'l'ð,μ,Ü,·∏B
- 2 <@″\'l'ðf^fu,Ì□m'š□‡,¢□n 丁合い ,ðfNfŠfbfN,μ,Ü,·□B

3 <@"\□Ý'èf{f^f",ð□m—LŒø□n 有効,É,μ,Ü,·□B <@"\'l'ðf^fu,Ì□¶'¤,Éf`fFfbfNf}□[fN,ª"ü,è,Ü,·□B

ŽQ∏Æ

<u>•W□€f,□[fh,ÅfhfLf...f□f"fg,ð'l'ð,·,é</u> fWf±fuŒ<□±f,□[fh,ÅfhfLf...f□f"fg,ð'l'ð,·,é

### fWf‡fufZfpfŒ[[fg,ðŽw'è,∙,é

- 1 fhfLf...f□f"fg,ð'l'ð,μ,Ü,·□B
- 2 <@"\'l'ðf^fu,Ì□mfWf‡fufZfpfŒ□[fg□n<mark>ジョブセパレート</mark>,ðfNfŠfbfN,µ,Ü,·□B

3 <@"\□Ý'èf{f^f",ð□m—LŒø□n <@"\'l'ðf^fu,Ì□¶'¤,Éf`fFfbfNf}□[fN,ª"ü,è,Ü,·□B

A4—pކ^ÈŠO,Å^ó[]ü,³,ê,½fhfLf…f[]f"fg,ð'l'ð,μ,½[]ê[]‡,ĺ[]AfWf‡fufZfpfŒ[[fg<@"\,ª,²—~ p,É,È,ê,Ü,¹,ñ[]B<@"\'l'ðf^fu,ªfOfŒ[[•\ަ,É,È,è,Ü,·[]B

,¨Žg,¢,É,È,Á,Ä,¢,éfvfŠf"f^<@Ží,É,æ,Á,Ä,İ<@″\′l′ðf^fu,Ì□mfWf‡fufZfpfŒ□[fg□n,ª•\ަ,³,ê,Ü,¹,ñ□B,± ,Ì□ê□‡,Í□AfAfvfŠfP□[fVf‡f"^ó□üŽž,Ì□Ý'è,Å□Ä^ó□ü,³,ê,Ü,·□B

### ŽQ∏Æ

<u>•W</u>]€f, ][fh,ÅfhfLf...f]f"fg,ð'l'ð,·,é fWf‡fuŒ<]]‡f, ][fh,ÅfhfLf...f]f"fg,ð'l'ð,·,é

#### —¼-Ê^ó<u>□</u>ü,ðŽw'è,∙,é

- 1 fhfLf...f⊡f"fg,ð'l'ð,μ,Ü,·⊡B
- $2 < @'' (1'\delta f^f u, l_m \frac{1}{4} \hat{E}_n \frac{1}{4} \hat{E}_n \frac{1}$

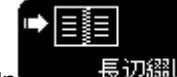

3 <@"\□Ý'èf{f^f",ð⊡m'·•Ó'Ô,¶⊡n

長辺綴じ ,Ü,½,Í□A□m'Z∙Ó'Ô,¶□n

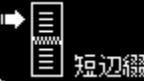

≣ 短辺綴じ ,É,μ,Ü,⋅□B

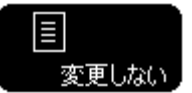

fAfvfŠfP□[fVf‡f"^ó□üŽž,Ì□Ý'è,Å□Ä^ó□ü,μ,½,¢□ê□‡,Í□A‹@"\□Ý'èf{f^f",ð□m•Ï□X,μ,È,¢□n ,É,μ,Ü,·□B

,¨Žg,¢,É,È,Á,Ä,¢,éfvfŠf"f^<@Ží,É,æ,Á,Ä,Í<@"\'l'ðf^fu,Ì□m—¼–Ê□n,ª•\ަ,³,ê,Ü,¹,ñ□B,± ,Ì□ê□‡,Í□AfAfvfŠfP□[fVf‡f"^6□üŽž,Ì□Ý'è,Å□Ä^6□ü,³,ê,Ü,·□B

#### ŽQ∏Æ

•W□€f,□[fh,ÅfhfLf...f□f"fg,ð'l'ð,·,é
 fWf‡fuŒ<□‡f,□[fh,ÅfhfLf...f□f"fg,ð'l'ð,·,é</li>
 •Đ-Ê^ó□ü,ðŽw'è,·,é

### •Ð-Ê^ó<u>□</u>ü,ðŽw'è,∙,é

- 1 fhfLf…f⊡f"fg,ð'l'ð,μ,Ü,·⊡B
- 2 <@"\'l'ðf^fu,Ì□m—¼-Ê□n ,ðfNfŠfbfN,µ,Ü,·⊡B
- 3 <@"\□Ý'èf{f^f",ð□m•Đ-Ê□n **片面**,É,μ,Ü,·□B <@"\'l'ðf^fu,Ì□¶'¤,Éf`fFfbfNf}□[fN,ª"ü,è,Ü,·□B

#### ŽQ∏Æ

<u>•W□€f,□[fh,ÅfhfLf...f□f"fg,ð'l'ð,·,é</u> <u>fWf‡fuŒ<□‡f,□[fh,ÅfhfLf...f□f"fg,ð'l'ð,·,é</u> <u>—¼-Ê^ó□ü,ðŽw'è,·,é</u>

### **□Ä^ó**□üŒã,ÉŽ©"®"I,ÉfhfLf...f□f"fg,ð□í□œ,∙,é

1 fhfLf...f□f"fg,ð'l'ð,μ,Ü,·□B

 $5 \prod fX_f^{f}$ 

- 3 flfvfVf‡f"f□fjf…□[,Ì□m^ó□üŒãfhfLf…f□f"fg,ð□í□œ□n,Éf`fFfbfNf}□[fN,ª"ü,Á,Ä,¢,é,©Šm"F,µ,Ü,·□Bf`fFfbfNf}□[fN,ª"ü,Á,Ä,¢,È,¢□ê□‡,Í□A□m^ó□üŒãfhfLf… f□f"fg,ð□í□œ□n,ðfNfŠfbfN,µ,Ü,·□B
- 4 •W□€f,□[fh,Ì□ê□‡□A'l'ð,µ,½fhfLf...f□f"fg,Ì•"□"□A<@"\□Ý'è□A^ó□ü"Í^Í,ðŽw'è,µ,Ü,·□B</li>
  fWf‡fuŒ<□‡f,□[fh,Ì□ê□‡□A'l'ð,µ,½fhfLf...f□f"fg,Ì•"□"□A<@"\□Ý'è,ðŽw'è,µ,Ü,·□B</li>

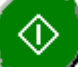

✓ ,ðfNfŠfbfN,μ,Ü,·□B

 $6 \ [|\ddot{A}^{o}|] \ddot{u}, \\ \delta \check{Z} \dot{A} ] s, \\ \mu, \frac{1}{2} \\ \mathbb{C} \tilde{a}, \\ \dot{E} ] A^{\prime} I^{\prime} \\ \delta, \\ \mu, \frac{1}{2} \\ fhfLf...f \\ f^{"}fg, \\ afhfLf...f \\ f^{"}fg, \\ afhfLf...f \\ f^{$ 

 $\label{eq:linear} [m^{\delta}] \ensuremath{\sc u} \ensuremath{\sc u}^1, \mu, \ddot{A}, \dot{A} \bullet \hat{U}^{*} \ensuremath{\sc u}^1, \dot{A}, \dot{A} \bullet \hat{U}^{*} \ensuremath{\sc u}^1, \dot{A} \leftarrow \hat{U}^{*} \ensuremath{\sc u}^1, \dot{A} \leftarrow \hat{U}^{*} \ensuremath{\sc u}^1, \dot{A} \leftarrow \hat{U}^{*} \ensuremath{\sc u}^1, \dot{A} \leftarrow \hat{U}^{*} \ensuremath{\sc u}^1, \dot{A} \leftarrow \hat{U}^{*} \ensuremath{\sc u}^1, \dot{A} \leftarrow \hat{U}^{*} \ensuremath{\sc u}^1, \dot{A} \leftarrow \hat{U}^{*} \ensuremath{\sc u}^1, \dot{A} \leftarrow \hat{U}^{*} \ensuremath{\sc u}^1, \dot{A} \leftarrow \hat{U}^{*} \ensuremath{\sc u}^1, \dot{A} \leftarrow \hat{U}^{*} \ensuremath{\sc u}^1, \dot{A} \leftarrow \hat{U}^{*} \ensuremath{\sc u}^1, \dot{A} \leftarrow \hat{U}^{*}$ 

#### ŽQ∏Æ

•W□€f,□[fh,ÅfhfLf...f□f"fg,ð'l'ð,·,é
 fWf‡fuŒ<□‡f,□[fh,ÅfhfLf...f□f"fg,ð'l'ð,·,é</li>
 •"□",ðŽw'è,·,é
 'š□‡,¢,ðŽw'è,·,é
 fWf‡fufZfpfŒ□[fg,ðŽw'è,·,é
 -¼-Ê^6□ü,ðŽw'è,·,é
 •Đ-Ê^6□ü,ðŽw'è,·,é
 fy□[fW"ĺ^ĺ,ðŽw'è,·,é
 □Ä^6□ü,ðŽÀ□s,·,é
 fl√v∫tf‡f"f□fjf...□[.É,Â,¢,Ä

□Ä^ó□ü,ðŽÀ⊡s,∙,é

1 □mfXf^□[fg□nf{f^f" ♥ ,ðfNfŠfbfN,μ,Ü,·□B

 $[mfXf^{[}fg[nf{f^f",\deltafNfŠfbfN,\mu,2,\mathcal{A}, @]A[]^{0}(V,l^{0})]^{0}(10^{10}, 0^{10}, 0$ 

**ŽQ]Æ** <u>f][fbfZ][fWf{fbfNfX^ê</u>——

### **□Å□**V,Ì^ó**□**ü**□**î•ñ,É**□**X**□**V,·,é

1 □m□X□V□nf{f^f" Ø,ðfNfŠfbfN,μ,Ü,·□B

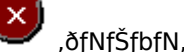

ŽŸ,Ì,æ,¤,È[]ê[]‡,Í^ó[]ü[]î•ñ,ªŽ©"®"I,É[]X[]V,³,ê,Ä,¢,é,½,ß[]A[]m[]X[]V[]nf{f^(\*,ª,²—~—p,É,È,ê,Ü,¹,ñ[]B

- n fvfŠf"f^fXfe[[f^fXfEfBf"fhfE,Ì'Ê'mŒ`Ž®,Ìfvf[]fpfefB,Å[]m[]í,ÉfXfe[[f^fX,ðŽæ"¾[]n,ªf`fFfbfN,³,ê,Ä,¢ ,é,Æ,«

ŽŸ,Ì,æ,¤,È[]ê[]‡,ĺ^ó[]ü[]î•ñ,ªŽæ"¾,Å,«,È,¢,½,ß[]A[]m[]X[]V[]nf{f^f",ª,²—~—p,É,È,ê,Ü,¹,ñ[]B

- n 'o• $\hat{u}$ Œ $\ddot{u}$ ' $\hat{E}$ M<@"\,ðŽg—p, $\mu$ ,È,¢ $\dot{U}$ 'è,É,È,Á,Ä,¢,é,Æ,«
- n flfbfgf□□[fN<¤—LfvfŠf"f^,ªflftf‰fCf"□Ý'è,É,È,Á,Ä,¢,é,Æ,«
- n flfbfgf□□[fN<¤—LfvfŠf"f^,ð—~—p,µ,È,¢□Ý'è,É,È,Á,Ä,¢,é,Æ,«

## ŽQ∏Æ

<u>'o•ûŒü'Ê∏M<@"\,ð—~—p,∙,é</u> flfbfgf□□[fN<¤—LfvfŠf"f^,Ìflftf‰fCf"□Ý'è,ðŠm"F,·,é PrintAgent,Ìfvf□fpfefB,Åflfbfgf□□[fN<¤—LfvfŠf"f^,ª—~p,Å,«,é,æ,¤,É,·,é PrintAgent,Ìfvf□fpfefB,ÅfŠfvfŠf"fq<@"\,ª—~\_p,Å,«,é,æ,¤,É,·,é fvfŠf"f^fhf‰fCfo,ÅfŠfvfŠf"fg<@"\,ð—~\_p,Å,«,é,æ,¤,É,·,é

### fEfBf"fhfE,ð∏í,ÉŽè'O,É∙∖ަ,∙,é

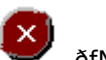

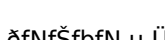

- 1 □mflfvfVf‡f"□nf{f^f" ♥ ,ðfNfŠfbfN,μ,Ü,·□B flfvfVf‡f"f□fjf...□[,ª•\ަ,³,ê,Ü,·□B
- 2 flfvfVf‡f"f□fjf…□[,Ì□m□í,ÉŽè'O,É•\ަ□n,Éf`fFfbfNf}□[fN,ª"ü,Á,Ä,¢,é,©Šm"F,μ,Ü,·□B

 $\label{eq:m_i} [m_i, \acute{E}\check{Z}\grave{e}'O, \acute{E} \bullet \\check{Z}_{i}]n, \grave{l}]\check{Y}'\grave{e}, \acute{I}] A PrintAgent f\check{S}fvf\check{S}f''fg2, \delta[]I_{1}, \mu, \ddot{A}, \grave{a} \bullet \hat{U}' \P, {}^{3}, \hat{e}, \ddot{U}, \cdot]B$ 

ŽQ∏Æ flfvfVf‡f"f□fjf…□[,É,Â,¢,Ä

# fo□[fWf‡f",ð•\ަ,∙,é

 $2 \hspace{0.1cm} flfvfVf\sharp f"f\Box fjf...\Box [,l] mfo\Box [fWf\sharp f"\Box ^{\circ} \tilde{n} \Box n, \delta fNf \check{S} fbfN, \mu, \ddot{U}, \cdot \Box B$ 

**ŽQ**□**Æ** <u>flfvfVf‡f"f□fjf…□[,É,Â,¢,Ä</u>

### fEfBf"fhfE,ð^Ú"®,•,é

 $PrintAgent f \check{S} f v f \check{S} f "fg2, \dot{I} f Ef B f "fhfE, \\ \check{O}^{ ( U ) } \circledast, \cdot, \acute{e}, \acute{E}, \acute{I} \square A, \\ \ \ \, ( , \hat{A}, \\ \ \ \, ( \bullet \\ \hat{u} - \\ \ \ \, ( \bullet \\ , \\ \dot{u} - \\ \ \ \, ( \bullet \\ , \\ \dot{u} - \\ \ \ \, ( \bullet \\ , \\ \dot{u} - \\ \ \ \, ( \bullet \\ , \\ \dot{u} - \\ \dot{u} -$ 

n f}fEfX,Åfhf‰fbfO,∙,é

- 1 PrintAgent fŠfvfŠf"fg2fEfBf"fhfE,Ìf{f^f",âfhfLf...f□f"fg^ê——^ÈŠO,Ì•"•ª,ðf}fEfX,Åfhf‰fbfO,μ,Ü,·□B
- n fVfXfef€f⊡fjf...□[
- 1 f^fCfgf<fo[[,Ì[]¶[]i[]¶[]ã[]j,Ì , ðfNfŠfbfN,μ,Ü,·]BfVfXfef€f[]fjf...[[,ª•\ަ,³,ê,Ü,·]B
- 2 fVfXfef€f⊡fjf...□[,Ì□m^Ú"®□n,ð'l'ð,μ,Ü,·□B
- $3 \ \_\underline{a}\_(\underline{o}\_\underline{f}\_\underline{f}\_\underline{f}\_Af) = X_A^{f}_{f} = X_A^{f}_{f} = X_A^{$

### □Ä^ó□ü,Å,«,È,¢,Æ,«,ÌŠî-{"I,ÈŠm"F

,»,ê,¼,ê,Ì•û–@,ª,í,©,ç,È,¢∏ê∏‡,Í∏AŽQ∏Æ,Ì∏€–Ú,ðfNfŠfbfN,µ,Ä,,¾,³,¢∏B

- 1 ,<sup>..</sup>Žg,¢,ÌfvfŠf"f^<@Ží,ªfŠfvfŠf"fg<@"\,ð—~—p,Å,«,é,©,ðŠm"F,μ,Ü,·□Bft□[fU□[fYf}fjf... fAf<"™,ÅfŠfvfŠf"fg<@"\,É'Ήž,μ,Ä,¢,é,©,ðŠm"F,μ,Ä,,¾,3,¢∏B
- 2 fCf"fXfg□[f<,³,ê,Ä,¢,éfvfŠf"f^<@Ží,ÌPrintAgent,ªfŠfvfŠf"fg<@"\,É'Ήž,µ,Ä,¢,é,©,ðŠm"F,µ,Ü,·□B'Î ‰ž,μ,Ä,¢,È,¢□ê□‡,ĺ,»,ÌfvfŠf"f^,É'Î,μ,Ä□Ä^ó□ü,ĺ,Å,«,Ü,¹,ñ□B
- 3 ∏Ä<sup>^</sup>ó∏ü,μ,½,¢fvfŠf"f<sup>^</sup> (@Ží,ÌPrintAgent,ªfCf"fXfg∏[f<,³,ê,Ä,¢ ,È,¢[]ê[]‡,ĺfCf"fXfg[][f<,μ,Ü,·[]B,Ü,½[]AfvfŠf"f^fhf‰fCfo,ªfCf"fXfg[][f<,³,ê,Ä,¢ ,È,¢□ê□‡,ĺfCf"fXfg□[f<,μ,Ü,·□B  $flfbfgf\Box\Box[fN < \texttt{x} - LfvfŠf"f^,ð, ``Žg, ¢, l`DeD‡, l`DeD‡, l`DefRf"fsf...\Box[f^, EfNf%fCfAf"fgfRf"fsf...$ [[f^,Æ"<sup>-</sup>,¶fvfŠf"f^<@Ží,ÌPrintAgent,ªfCf"fXfg[[[f<,³,ê,Ä,¢,é•K—v,ª, ,è,Ü,·[]B flfbfgf[]][fN<¤—LfvfŠf"f^,ð,<sup>~</sup>Žg,¢,Ì]ê]‡,Í]AfNf‰fCfAf"fgfRf"fsf...[[f^,ÆfT[[fofRf"fsf...
- 4 PrintAgent,Ìfvf□fpfefB,ÅfŠfvfŠf"fg<@"\,ª—~—p,Å,«,é□Ý'è,É,Ė,Á,Ä,¢,é,©,ðŠm"F,µ,Ü,·□B
- 5 'o•ûŒü'Ê□M<@"\,ð—~—p,·,é□Ý'è,É,È,Á,Ä,¢,é,©,ðŠm"F,μ,Ü,·□B
- 6 flfbfgf□□[fN<¤—LfvfŠf"f^,ð,"Žg,¢,Ì□ê□‡,Í□AfvfŠf"f^ftfHf<f □ã,ÅfvfŠf"f^,Ìflftf‰fCf"□Ý'è,ðŠm"F,μ,Ü,·□B</p>
- 7 fvfŠf"f^fhf‰fCfo,ÅfŠfvfŠf"fg<@"\,ð—~—p,Å,«,é,æ,¤,É,µ,Ä□AfŠfvfŠf"fg,ÌfhfLf…f□f"fg,ð□ì□¬,µ,Ü,·□B
- 8 fAfvfŠfP□[fVf‡f",©,c□³□í,É^ó⊓ü,Å,«,½,©,ðŠm"F,μ,Ü,·□B  $[]^{3}[i,\acute{E}^{o}][u,Å,«,\grave{E},¢]]^{e}[]^{+},i[]AfAfvfŠfP][fVf+f",a]]AfvfŠf"f^fhf‰fCfo,\acute{E}-a``e,ª, ,e`@A"`\[]«,ª, ,e`,Ü,·]BfAfvfŠfP]$ [fVf‡f",â□AfvfŠf"f^fhf‰fCfo,Ì-â'è,ð‰ðŒ^,μ,Ä,,¾,³,¢□BfAfvfŠfP□[fVf‡f",Ìfwf‹fv,â□AfvfŠf"f^fhf %fCfo,İfwf<fv,İ−â'è‰ðŒ^•û−@,â□»•ifTf|□[fg,ð,²ŽQ□Æ,,¾,³,¢□B
- 9 PrintAgent fŠfvfŠf"fg2,ð<N"®,μ,Ü,·∏B

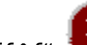

□mfvfŠf"f^□nf{f^f" 10 ,ðfNfŠfbfN,μ□AfŠfvfŠf"fg,ÌfhfLf...f□f"fg,ð□ì□¬,μ,½fvfŠf"f^,ð'l'ð,μ,Ü,·□B 11 PrintAgent fŠfvfŠf"fg2,Å□Ä^ó□ü,Å,«,é,©,ð^ó□ü□î•ñ•\ަ,ÅŠm"F,μ,Ü,·□B

^ó[]ü[]î•ñ•\ަ,ª[]m^ó[]ü,Å,«,Ü,·[]n,Å,ĺ,È,¢[]ê[]‡,ĺ[]AŽQ[]Æ,Ì[]m^ó[]ü[]î•ñ,Ì"à—e^ê——[]n,ðfNfŠfbfN,µ,Ä,-,<sup>3</sup>⁄4,<sup>3</sup>,¢∏B

12 fhfLf...f□f"fg^ê——,É^ó□ü,μ,½fhfLf...f□f"fg,ª•\ަ,³,ê,Ä,¢,é,±,Æ,ðŠm"F,μ,Ü,·□B fhfLf...f[]f"fg^ê——,ĺPrintAgent,Ìfvf[]fpfefB,Ì[]mfŠfvfŠf"fg<@"\,Ì[]Ý'è[]n,ª"½‰f,³,ê,Ü,·[]B fhfLf...f□f"fg,ª•\ަ,³,ê,È,¢[]ê[]‡,ĺ[]AŽQ[]Æ,Ì[]mPrintAgent,Ìfvf[]fpfefB,ÅfŠfvfŠf"fg<@"\,ª—~—p,Å,«,é,æ,¤ ,É,∙,é□n,ðfNfŠfbfN,μ□A□mfŠfvfŠf"fg<@″\,Ì□Ý'è□n,ðŠm″F,μ,Ä,,¾,3,¢□B

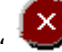

□mfXf^□[fg□nf{f^f" ♥ ,ðfNfŠfbfN,μ,Ü,·□B

∏Ä^ó⊓ü,Å,«,È,¢∏ê∏‡,Í∏Af∏fbfZ∏[fWf{fbfNfX,³•\ަ,³,ê,Ü,·∏BŽQ∏Æ,Ì∏mf∏fbfZ∏[fWf{fbfNfX^ê—-□n,ðfNfŠfbfN,μ,Ä,,¾,³,¢□B

# ŽQ∏Æ

13

PrintAgent fŠfvfŠf"fg2,ÌŽg,¢,©,½ PrintAgent,Ìfvf□fpfefB,ÅfŠfvfŠf"fg<@"\,ª—~\_p,Å,«,é,æ,¤,É,·,é\_ PrintAgent,Ìfvf□fpfefB,Åflfbfgf□□[fN<¤—LfvfŠf"f^,ª—~p,Å,«,é,æ,¤,É,·,é <u>'o•ûŒü'Ê∏M<@"\,ð—~—p,·,é</u> flfbfqf□□[fN<¤—LfvfŠf"f^,Ìflftf‰fCf"□Ý'è,ðŠm"F,·,é

 $\frac{fvf \tilde{S}f''f \cap fhf (for for here for for here for for here for for here for for here for here for$ 

## **□Ä^ó**□ü,Å,«,È,,È,Á,Ä,μ,Ü,Á,½,Æ,«,É,Í

 1 [m[X]V[nf{f^f" ,ª\_~\_p‰Â"\ ,È]ê]‡,Í[A]m[X]V[nf{f^f",ðfNfŠfbfN,µ,Ä]Å[V,Ì^ó]ü[]î•ñ,É[]X]V,µ,Ü,·]B
 2 ^ó[]ü[]î•ñ•\ަ•",ÅfvfŠf"f^,Ì]6'Ô,ðŠm"F,µ,Ü,·]B
 ^ó[]ü[]î•ñ•\ަ,ª]m^ó[]ü,Å,«,Ü,·]n,Å,Í,È,¢]ê[]‡,Í[]A[]Ä^ó[]ü,Å,«,Ü,¹,ñ]BŽQ]Æ,Ì]m^ó[]ü[]î•ñ,Ì"à—e^ê—— [n,ðfNfŠfbfN,µ,Ä,,¾,³,¢]B

3 <u>□</u>Ä"x<u>□</u>A<u>□</u>Ä<sup>^</sup>ó<u>□</u>ü,ðŽÀ<u>□</u>s,μ,Ü,·<u>□</u>B

**ŽQ∏Æ** <u>^ó∏ü</u>[]î•ñ,Ì"à—e^ê——

### fŠfvfŠf"fg,ÌfhfLf...f□f"fg,ª□ì□¬,Å,«,È,¢

- 1 fAfvfŠfP□[fVf‡f", ©, ç□³□(i, É^ó□ü, Å, «, é, ©Šm"F, µ, Ü, ·□B □³□(i, É^ó□ü, Å, «, È, ¢□ê□‡, Í□AfAfvfŠfP□[fVf‡f", â□AfvfŠf"f^fhf‰fCfo, É-â'è, ³, , é‰Â"\□«, ³, , è, Ü, ·□B fAfvfŠfP□[fVf‡f", â□AfvfŠf"f^fhf‰fCfo, Ì-â'è,ð‰ðŒ^, µ, Ä,, ¾, ³, ¢□B fAfvfŠfP□[fVf‡f", Ìfwf<fv, â□AfvfŠf"f^fhf‰fCfo, Ìfwf<fv, Ì-â'è‰ðŒ^•û-@, â□»•ifTf|□[fg,ð,²ŽQ□Æ,,¾,³, ¢□B</p>
- 2 fhfLf...f□f"fg<sup>^</sup>e——,ÉfhfLf...f□f"fg,<sup>ª</sup>•\ަ,<sup>³</sup>,ê,Ä,¢,é,©Šm"F,μ,Ü,·□B fhfLf...f□f"fg,<sup>ª</sup>•\ަ,<sup>³</sup>,ê,È,¢□ê□‡,Í□AŽQ□Æ,Ì□m□Ä<sup>^</sup>ó□ü,Å,«,È,¢,Æ,«,ÌŠî-{"I,ÈŠm"F□n,ðfNfŠfbfN,μ,Ä,-,¾,<sup>³</sup>,¢□B

 $fhf[]fCf", \acute{E}ZQ‰\acute{A}, \mu, \ddot{A}, ¢, \grave{E}, ¢Windows XP, ðfvfŠf"fgfT[][fo, Æ, \mu, \ddot{A}[]AfNf‰fCfAf"fgPC, ©, ç^ó[]ü, ð[]s, ¤[]ê[]‡, Í-{ {<@'\, ð, <sup>2</sup>---p, É, È, ê, Ü, <sup>1</sup>, ñ]B}}$ 

### ŽQ∏Æ

<u>□Ä^ó□ü,Å,«,È,¢,Æ,«,ÌŠî-{"I,ÈŠm"F</u>

# f□fbfZ□[fWf{fbfNfX,ª•\ަ,³,ê,Ä□Ä^ó□ü,Å,«,È,¢

- 1 f□fbfZ□[fWf{fbfNfX,Ì"à—e,ðŠm"F,μ,Ü,·□B
- 3 □Ä"x□A□Ä^ó□ü,ðŽÀ□s,μ,Ü,·□B

ŽQ∏Æ

<u>f□fbfZ□[fWf{fbfNfX^ê——</u>

#### f[]fbfZ[[fWf{fbfNfX"à—e

□Ä^ó□ü,Å,«,Ü,¹,ñ□B□^—□,ð'†Ž~,μ,Ü,·□B fvfŠf"f^,Ì□ó'Ô,ðŠm"F,·,é,©□AfŠfvfŠf"fg<@"\,ÉŠÖ,·,é□Ý'è,É-â'è,ª,È,¢,©,ðŠm"F,μ,Ä,,¾,3,¢□B □Ú□×,Ífwf<fv,ð,²——,,¾,3,¢□B

### Ϋ^ö

 $f\check{S}fvf\check{S}f''fg, \mathring{A}, \ll, \grave{E}, \notin [] \acute{O}, \grave{I}, \frac{1}{2}, \pounds [] A [] \ddot{A} \cap \acute{O} [] \ddot{u} []^{-} - [], \delta' \dagger \check{Z} \sim, \mu, \ddot{U}, \mu, \frac{1}{2} [] B$ 

### 'Î]^∙û-@

^ó□ü□î•ñ,É,æ,Á,Ä'Î□^•û-@,ª^Ù,È,è,Ü,·□B ŽQ□Æ,©,ç□A•\ަ,³,ê,Ä,¢,ć^ó□ü□î•ñ,Æ"<sup>-</sup>,¶⊡€-Ú,ðfNfŠfbfN,µ,Ä,,¾,³,¢□B ,æ,è□Ú,µ,¢fvfŠf"f^,Ì□ó'Ô,ðŠm"F,·,é□ê□‡,ĺfvfŠf"f^fXfe□[f^fXfEfBf"fhfE,ð,²—~—p,É,È,é,ƕ֗ ~,Å,·□B

#### ŽQ∏Æ

### f[]fbfZ[][fWf{fbfNfX"à—e

—LŒø,È•"□",Ì"Í<sup>^</sup>ÍŠO,Å,·□B 1□`99,Ì′I,ð"ü—Í,µ,Ä,,¾,,³,¢□B

# Ϋ^ö

 $[] \ddot{A} \circ [] \ddot{u}, \dot{A}, «, \dot{E}, \dot{c} \bullet "]", \overset{a}{Z} w' \dot{e}, \overset{3}{,} \hat{e}, \ddot{A}, \dot{c}, \dot{e}, \overset{1}{2}, \\ \beta [] A [] \ddot{A} \circ [] \ddot{u} []^{-} - [], \dot{\delta}' \dagger \ddot{Z} \sim , \mu, \\ \ddot{U}, \mu, \overset{1}{2} [] B$ 

## 'Î<u></u>]^∙û-@

•"□",ð1□`99,Ì"Í^Í"à,ÉŽw'è,μ,È,¨,μ,Ä,©,ç□A□Ä^ó□ü,μ,Ä,,¾,³,¢□B

### ŽQ∏Æ

<u>•"</u>□",ðŽw'è,∙,é

#### f[]fbfZ[][fWf{fbfNfX"à—e

$$\begin{split} & fhfLf...f[]f"fg,^a \times @, \hat{A}, @, \hat{C}, \dot{U}, ^1, \tilde{n}[]B \\ & f\check{S}fvf\check{S}f"fg<@" \, \dot{l}[]\dot{Y}' \hat{e}, \delta\check{S}m"F, \mu, \ddot{A}, @, c[]AfAfvf\check{S}fP[][fVf‡f", \mathring{A}^{o}[]u, \mu, \ddot{A}, , ^{3}\!_{4}, ^{3}, c[]B \\ & []\dot{U}[] \times, \dot{l}fwf < fv, \delta, ^{2}---, , ^{3}\!_{4}, ^{3}, c[]B \end{split}$$

### Ϋ´ö

 $fhfLf...f[]f"fg^ê---,ɉ^{1/}_,à\bullet \Z^{1}_,{}^{3},ê,Ä,¢,E,¢,{}^{1/}_,ß[]A[]Ä^{0}["a]^--[],ð' †Ž~,\mu,Ü,\mu,{}^{1/}_]B \\fhfLf...f[]f"fg[]^{\bullet} n,{}^{a}Zæ"^{3/}_,A,«,E,¢[0^{\circ}(^{O},©[]A, ,é,¢,I[]AfhfLf...f[]f"fg,{}^{a}]]]]¬,{}^{3},ê,Ä,¢,Ü,{}^{1},n[]B \\$ 

### 'Î]^∙û-@

 $\label{eq:printAgent,lfSfvfSf"fg,@"\,^a=~~-p,Å,«,é[]Ý'è,©,Ç,¤,©,ðŠm"F,µ,Ü,·[]B fSfvfSf"fg,lfhfLf...f[]f"fg,ð[]`[]¬,µ,Ü,·[]B$ 

### ŽQ∏Æ

 $\label{eq:printAgent,lfvf_fpfefB,AfSfvfSf"fg<@"\,ª_"_p,A,«,é,æ,¤,É,·,é fSfvfSf"fg,lfhfLf...f[]f"fg,ð[]][]_,·,é$ 

#### f□fbfZ□[fWf{fbfNfX"à—e

fhfLf...f□f"fg,ª'l'ð,³,ê,Ä,¢,Ü,¹,ñ□B □Ä^ó□ü,μ,½,¢fhfLf...f□f"fg,ð'l'ð,μ,Ä,,¾,³,¢□B

## Ϋ´ö

 $fWf \ddagger fu \textcircled{\label{eq:full_fi}} fu \textcircled{\label{full_fi}} fu \textcircled{\label{full_fi}} fu \rule{\label{full_fi}} fu \rule{\label{full_fi}} fu \rule{\label{full_fi}} fu \rule{\label{full_fi}} fu \rule{\label{full_fi}} fu \rule{\label{full_fi}} fu \rule{\label{full_fi}} fu \rule{\label{full_fi}} fu \rule{\label{full_fi} fu \rule{\label{full_fi}} fu \rule{\label{full_fi}} fu \rule{\label{full_fi} fu \rule{\label{full_fi}} fu \rule{\label{full_fi} fu \rule{\label{full_fi} fu \rule{\label{full_fi} fu \rule{\label{full_fi} fu \rule{\label{full_fi} fu \rule{\label{full_fi} fu \rule{\label{full_fi} fu \rule{\label{full_fi} fu \rule{\label{full_fi} fu \rule{\label{full_fi} fu \rule{\label{full_fi} fu \rule{\label{full_fi} fu \rule{\label{full} fu \rule{\label{full} f$ 

# 'Î<u></u>]^∙û-@

fWf‡fuŒ<□‡f,□[fh,ÅfhfLf...f□f"fg,ð'l'ð,μ,Ü,·□B

#### ŽQ∏Æ

<u>fWf‡fuŒ<□‡f,□[fh,ÅfhfLf...f□f"fg,ð'l'ð,·,é</u>
#### f[]fbfZ[[fWf{fbfNfX"à—e

—LŒø,Èfy□[fW,Ì″Í^ÍŠO,Å,·□B fy□[fW□",Ì″Í^Í"à,Ì'I,ð"ü—Í,μ,Ä,,¾,₃,¢□B

# Ϋ^ö

 $\check{Z}w'\dot{e},\mu,\ddot{A},\xi,\acute{e}fy\_[fW,\dot{i}'],^{a}\_A'1'\check{\sigma},^{3},\hat{e},\ddot{A},\xi,\acute{e}fhfLf...f\_f''fg,\dot{f}y\_[fW\_'',\dot{i}''\dot{I}\check{S}O,\mathring{A}, ,\acute{e},\mathcal{E},\ll,\acute{E}\bullet\check{Z},\mu,\ddot{U},\cdot\_B$ 

# 'Î<u></u>]^∙û-@

fy□[fW□",ðŠm"F,μ,Ä□A"ĺ^ĺ"à,Ì'l,ð"ü—ĺ,μ,Ü,·□B

### ŽQ∏Æ

<u>fy□[fWŽw'èf\_fCfAf</u>□fOf{fbfNfX,É,Â,¢,Ä <u>fy□[fW"Í^í,ðŽw'è,·,é</u>

#### f□fbfZ□[fWf{fbfNfX"à—e

ŠJŽnfy[[fW,ª[]I—¹fy[[fW,æ,è'å,«,,È,Á,Ä,¢,Ü,·[]B

# Ϋ´ö

 $\check{Z}w'\dot{e},\mu,\ddot{A},\xi,\acute{e}\check{S}J\check{Z}nfy[[fW,\dot{I}'],^{a}]A[]I^{f}y[[fW,\dot{I}'],æ,\dot{e}'\dot{a},\ll,,\dot{E},\acute{A},\ddot{A},\xi,\acute{e},\pounds,\langle\dot{E},\downarrow,\mu,\ddot{U},\cdot]B$ 

'Î<u></u>]^∙û-@

 $fy [[fW]]'', \delta \check{S}m''F, \mu, \ddot{A} []A \check{S} J \check{Z}n fy [[fW, \dot{I}'], \delta [] I - {}^{1}fy [[fW, \dot{I}'], \varpi, \grave{e} [] \neg, {}^{3}, \dot{E}, \acute{e}, \varpi, \varkappa, \acute{E}'], \delta'' \ddot{u} - \acute{I}, \mu, \ddot{U}, \cdot []B$ 

ŽQ∏Æ

<u>fy□[fWŽw'èf\_fCfAf□fOf{fbfNfX,É,Â,¢,Ä</u> <u>fy□[fW"Í^Í,ðŽw'è,·,é</u>

### f[]fbfZ[][fWf{fbfNfX"à—e

fy[[fW[]",ª"ü—ĺ,³,ê,Ä,¢,Ü,¹,ñ[]B fy[[fW[]",ð"ü—ĺ,µ,Ä,,¾,³,¢[]B

### Ϋ´ö

Žw'è,∙,éfy⊡[fW,Ì'l,ª"ü—Í,³,ê,Ä,¢,È,¢,Æ,«,É∙\ަ,µ,Ü,∙⊡B

# 'Î<u></u>]^∙û-@

fy□[fW□",ðŠm"F,μ,Ä□A"ĺ^ĺ"à,Ì'l,ð"ü—ĺ,μ,Ü,·□B

### ŽQ∏Æ

<u>fy□[fWŽw'èf\_fCfAf□fOf{fbfNfX,É,Â,¢,Ä</u> <u>fy□[fW"Í^Í,ðŽw'è,·,é</u>

#### •∖ަ"à—e

[]î•ñ,ªŽæ"¾,Å,«,Ü,¹,ñ

#### Ϋ^ö,Æ'Î<u></u>]^∙û-@

fŠfvfŠf"fg,Å,«,È,¢∏ó'Ô,Ì,Æ,«,É∙\ަ,³,ê,Ü,·∏B

- n fvfŠf"f^,Ì"d $\mathbb{C}^1$ ,ª"ü,Á,Ä,¢,È,¢]B
  - à fvfŠf"f^,Ì"dŒ¹,ð"ü,ê,Ü,·□B
- $n fvf\check{S}f''f^fP[[fuf<,\hat{a}flfbfgf]][[fNfP][fuf<,\hat{a}]^3,\mu,](\dot{U}'\pm,^3,\hat{e},\ddot{A}, \dot{c}, \dot{E}, \dot{c}]B$ 
  - $$\label{eq:starter} \begin{split} \hat{a} & fvf\check{S}f''f^fP\_[fuf<,\hat{a}]fbfgf\_[fNfP\_[fuf<,\hat{a}\_^3,\mu,\_U`t`\pm,^3,\hat{e},\ddot{A}, \mbox{$\pounds$}, \mbox{$\pounds$}, \mbox{$\hbar$}, \mbox{$\mu$}, \mbox{$U$}, \mbox{$\Box$}, \mbox{$\Box$$
- $n flfbfgf[][[fN< x-LfvfŠf"f^,]flftf‰fCf"[]Ý'è,É,È,Á,Ä,¢,é]B$ 
  - $a \qquad fvf \check{S}f"f^{ftfHf}_{f_{\tilde{a}}, \hat{a}_{fv}} \check{S}f"f^{,i}_{ftf} f_{\tilde{a}_{fv}} \check{S}m"F, \mu, \ddot{U}, \dot{U}B$
- $n fvf \check{S}f''f^, \dot{l}fvf [] fpf ef B, \dot{A}'o \bullet \hat{u} \\ \ensuremath{\mathbb{C}}\ddot{u}' \hat{e} ] \\ M < @'' , \\ \delta \check{Z}g \\ -p, \mu, \dot{E}, \\ & \downarrow ] \\ \dot{Y}' \dot{e}, \\ \dot{E}, \dot{A}, \\ \ddot{A}, \\ & \dot{e}, \\ \dot{e} ] \\ B$ 
  - à fvfŠf"f^,Ìfvf[fpfefB,Å'o•ûŒü'Ê[]M<@''\,ðŽg—p,·,é[]Ý'è,É,µ,Ü,·[]B
- $n \ PrintAgent, \\ \dot{f}vf \\ ffefB, \\ \dot{A}flfbfgf \\ \Box \\ [fN< x-Lfvf \\ \dot{S}f"f^, \\ \overset{a}{-}~ p, \\ \dot{A}, \\ <, \\ \dot{E}, \\ \dot{E}, \\ \dot{A}, \\ \dot{A}, \\ \dot{C}, \\ \dot{C} \\ \Box \\ \dot{B}$
- - $\label{eq:starter} a \qquad fNf\%fCfAf"fgfRf"fsf...[[f^,&fT][fofRf"fsf...][f^,&f^-, fhf\%fCfo,&]U^+\pm,\mu,U,\cdot]B \\$

### ŽQ∏Æ

<u>flfbfgf□□[fN<¤—LfvfŠf"f^,Ìflftf‰fCf"□Ý'è,ðŠm"F,·,é</u> <u>'o•ûŒü'Ê□M<@"\,ð—~\_p,·,é</u> <u>PrintAgent,Ìfvf□fpfefB,ÅfŠfvfŠf"fg<@"\,ª—~\_p,Å,«,é,æ,¤,É,·,é</u> PrintAgent,Ìfvf□fpfefB,Åflfbfgf□□[fN<¤—LfvfŠf"f^,ª—~\_p,Å,«,é,æ,¤,É,·,é

### •\ަ"à—e

fTf|<u>□[fg</u>ŠOfvfŠf"f^,Å,·

# Ϋ´ö

 $fvf\check{S}f''f^{fh}f\%fCfo,\acute{E}'\hat{l}\%\check{z},\mu,\ddot{A}, \mbox{${\rm t}$},\mbox{${\rm t}$}fvf\check{S}f''f^{\mbox{${\rm t}$}},\mbox{${\rm a}$}]\acute{U}'\pm,\mbox{${\rm t}$},\mbox{${\rm d}$},\mbox{${\rm d}$},\mbox{${\rm t}$},\mbox{${\rm d}$},\mbox{${\rm d}$$ 

### 'Î]^∙û-@

 $fvf\check{S}f''f^{fh}f\%fCfo,\acute{E'}l\%\check{z},\mu,\ddot{A}, \mbox{\',}efvf\check{S}f''f^{\mbox{\'}}@\check{Z}i, \mbox{\'d}\square\dot{U}'\pm,\mu,\ddot{U}, \mbox{`}\squareB$ 

#### •∖ަ"à—e

fvfŠf"f^,ÉfGf‰∏[,ª, ,è,Ü,∙

### Ϋ^ö

 $fvf\check{S}f''f^{,2}ff[f^{,}\check{\delta}\check{Z}\delta[M,\mathring{A},*,\grave{E},c]\delta'\hat{O}]ifffBfZf@fNfg[]\delta'\hat{O}[]A^{\delta}[]u''&\hat{A}f'''[]j,\acute{E},\grave{A},\ddot{A},c,\ddot{U},\cdot]B$ 

'Î]^∙û-@

$$\begin{split} fvf\check{S}f''f^, \dot{i}\circ\Box\ddot{u}&\hat{A}fXfCfbf^, \delta'',\mu,\ddot{A}\Box A^{}\circ\Box\ddot{u}&\hat{A}f''fv,\delta''_{,''',3,1},\ddot{U}, \Box B \\ fvf\check{S}f''f^, \dot{E}fGf''_{,a}, \dot{e}\Box\dot{D}\dot{D}_{,a}, \dot{e}\Box\dot{D}\dot{D}_{,a}, \dot{e}\Box\dot{D}\dot{D}_{,a}, \dot{e}\Box\dot{D}_{,a}, \dot{e}\Box\dot{D}_{,a$$

### PrintAgent,Ìfvf[]fpfefB,Åflfbfgf[][[[fN<¤—LfvfŠf"f^,ª—~p,Å,«,é,æ,¤,É,·,é

- □mfXf^□[fg□n-□mfvf⊡fOf‰f€□n-□mfvfŠf"f^ <@Ží-¼□n-□mPrintAgentfVfXfef€f□fjf... □[□n,ðfNfŠfbfN,µ,Ü,·□B
   ,¨Žg,¢,É,È,Á,Ä,¢,éWindowsŠÂ<«,ªWindows XP,Ì□ê□‡,Í□A□mfvf□fOf‰f€□n,ð□m,·,×,Ä,Ìfvf□fOf ‰f€□n,Æ,¨"Ç,Ý'Ö,¦,,¾,³,¢□B
- 2 □mPrintAgent,Ìfvf□fpfefB,ðŠJ,□n,ðf`fFfbfN,µ,Ü,·□B
- $4 \ [m < m Lfvf Šf"f^, \delta ~ p, \cdot, é[n, \delta f`fFfbfN, \mu, Ü, \cdot]B$
- 5 □mOK□n,ðfNfŠfbfN,μ,Ü,·□B

ŽQ∏Æ PrintAgent ,Ìfvf⊡fpfefB

### PrintAgent,Ìfvf[]fpfefB,ÅfŠfvfŠf"fg<@"\,ª—~—p,Å,«,é,æ,¤,É,·,é

1 □mfXf^□[fg□n-□mfvf□fOf‰f€□n-□mfvfŠf"f^<@Ží-¼□n-□mPrintAgentfVfXfef€f□fjf... □[□n,ðfNfŠfbfN,μ,Ü,·□B

,"Žg,¢,É,È,Á,Ä,¢,éWindowsŠÂ‹«,ªWindows XP,Ì[]ê[]‡,Í[]A[]mfvf[]fOf‰f€[]n,ð[]m,·,×,Ä,Ìfvf[]fOf ‰f€[]n,Æ,""Ç,Ý'Ö,¦,,¾,³,¢[]B

- $2 \ []mPrintAgent, ] fvf[] fpfefB, \delta ŠJ, []n, \delta f`fFfbfN, \mu, Ü, \cdot ]] B \\$
- $\label{eq:mok_link} 3 \ []mOK []n, \delta f N f \check{S} f b f N, \mu, \ddot{U}, \cdot ]] B Print Agent, \dot{I} f v f [] f p f e f B, \overset{a}{\bullet} \ \check{Z}^{l}_{l}, \overset{a}{\circ}, \hat{e}, \ddot{U}, \cdot ]] B$
- 4 □mfŠfvfŠf"fg<@"\,ð'ñ<Ÿ,·,é□n,ðf`fFfbfN,µ,Ü,·□B
- $5 \ [mf\check{S}fvf\check{S}f"fg<@"\, i[]\acute{Y}`e]n, \delta fNf\check{S}fbfN, \mu, \ddot{A}]\acute{Y}`e, \delta \bullet i[]X, \mu, \ddot{U}, \cdot ]B$
- 6 []mOK[]n,ðfNfŠfbfN,μ,Ü,·[]Β

ŽQ∏Æ <u>PrintAgent ,Ìfvf∏fpfefB</u> <u>fŠfvfŠf"fg<@"\,ÌŽg,¢,©,½</u> <u>fŠfvfŠf"fg<@"\,Ì∏Ý'è</u>

### fŠfvfŠf"fg,ÌfhfLf...f□f"fg,ð□ì□¬,∙,é

- $1 \ []\ddot{A} \circ []\ddot{u},\mu,\frac{1}{2}, \notin fvf \check{S}f"f^, i fvf ]fpf ef B, \delta \bullet \langle \check{Z} |,\mu, \ddot{U}, \cdot ]B$
- $2 \ [mf\check{S}fvf\check{S}f"fg@"\, \check{\delta}\check{Z}g-p, \cdot, \acute{e}[n, \check{\delta}f`fFfbfN, \mu, \ddot{U}, \cdot]B$
- 3 []mOK[]n,ðfNfŠfbfN,μ,Ü,·[]Β
- 4 fAfvfŠfP□[fVf‡f",©,ç^ó□ü,μ,Ü,·□B

,"Žg,¢,É,È,Á,Ä,¢,éŠÂ<<<br/>
,,É,æ,Á,Ä,Í[]Ý'è•û-@,ª•Ï,í,é[]ê[]‡,ª, ,è,Ü,·[]B[]Ý'è"à—e,Ì[]Ú[]×,ÍfvfŠf"f^fhf<br/>
%fCfo,Ìfwf<fv,ð,²Šm"F,,¾,³,¢]B<br/>
fhf[]fCf",ÉŽQ‰Á,µ,Ä,¢,È,¢Windows XP,ðfvfŠf"fgfT[[fo,Æ,µ,Ä]AfNf%fCfAf"fgPC,©,ç^ó[]ü,ð]]s,¤[]ê[]‡,Í-<br/>
{<@'\,ð,?—~p,É,È,ê,Ü,¹,ñ]B

### fvfŠf"f^fhf‰fCfo,ÅfŠfvfŠf"fg<@"\,ð—~—p,Å,«,é,æ,¤,É,•,é

- $1 \ []\ddot{A} \circ []\ddot{u},\mu,\frac{1}{2}, \notin fvf \check{S}f"f^, i fvf ]fpf ef B, \delta \bullet \langle \check{Z} |,\mu, \ddot{U}, \cdot ]B$
- $2 \ [mf\check{S}fvf\check{S}f"fg<@"\,\check{\delta}\check{Z}g-p,\cdot,\acute{e}]n,\check{\delta}f`fFfbfN,\mu,\ddot{U},\cdot]B$
- 3 []mOK[]n,ðfNfŠfbfN,μ,Ü,·[]Β

, "Žg,¢,É,È,Á,Ä,¢,éŠÂ<<,É,æ,Á,Ä,Í[]Ý'è•û-@,ª•Ï,í,é[]ê[]‡,ª, ,è,Ü,·[]B[]Ý'è"à—e,Ì[]Ú[]×,ĺfvfŠf"f^fhf ‰fCfo,Ìfwf<fv,ð,²Šm"F,,¾,³,¢[]B

 $fhf[]fCf", \acute{E}ZQ‰\acute{A}, \mu, \ddot{A}, ¢, \grave{E}, ¢Windows XP, ðfvfŠf"fgfT[[fo, Æ, \mu, \ddot{A}]AfNf‰fCfAf"fgPC, ©, ç^ó[]ü, ð[]s, ¤[]ê[]‡, Í- {<@"\, ð, ²---p, É, È, ê, Ü, ¹, ñ]B}$ 

### flfbfgf[][[fN<¤—LfvfŠf"f^,Ìflftf‰fCf"[]Ý'è,ðŠm"F,·,é

- n Windows Me/98/95,Ì∏ê∏‡
- $1 \ [mfXf^[[fg]n-]m]Y'e]n-[mfvfŠf"f^[n,\delta fNfŠfbfN,\mu,Ü, B]$
- 2 'Î $\Box$ Û,Æ,È,éfvfŠf"f^,ðfNfŠfbfN, $\mu$ ,Ü,· $\Box$ B
- $\label{eq:limit_states} \begin{array}{l} 3 \hspace{0.5cm} [mftf@fCf \ n-[]mfvfŠf"f^,\deltaflftf‰fCf",ÅŽg-p,\cdot,é[]n[]@,Ü,½,Í[]@[]mfvfŠf"f^,\deltaflftf \\ \%fCf",É,\cdot,é[]n,Ìf`fFbfN,\delta,Í, _,\mu,Ü,\cdot[]B \end{array}$

 $, \"\check{Z}g, \ensuremath{\varepsilon}, \&\check{E}, \&\check{A}, \&\check{A}, \&\check{e}, \&\check{E}, \&\check{e}, \&\check{A}, \&\check{A}, \$ 

n Windows XP/2000/NT 4.0,Ì[]ê[]‡

flfbfgf□□[fN,ª□³□í,É□Ú'±,³,ê,Ä,¢,é,©□AfT□[fofRf"fsf...□[f^,ª<N" ® ,μ,Ä,¢,é,©" ™ ,ðŠm" F,μ,Ä,,¾,³,¢□B

### 'o∙ûŒü'Ê□M‹@"\,ð—~—p,∙,é

- $1 \ [mfXf^[[fg]n]|[m]Y'e]n[][mfvfŠf"f^[n,\delta fNfŠfbfN,\mu,Ü, ]B$
- 2 'Î $\Box$ Û,Æ,È,éfvfŠf"f^,ðfNfŠfbfN,µ,Ü,· $\Box$ B

- $5 \ [m,\pm,]fvfŠf"f^,Å'o\bullet \hat{u} \\ C"\,\deltafTf|[[fg,\cdot,é]n]@,Ü,½,[@]m,\pm,]fvfŠf"f^,]'o\bullet \hat{u} \\ C"\,\deltafTf|[[fg,\cdot,é]n,\delta'l'\delta,\mu,Ü,\cdot]B$
- 6 □mOK□n,ðfNfŠfbfN,μ,Ü,·□B

, "Žg,¢,É,È,Á,Ä,¢,éŠÂ<<<br/>
, É,æ,Á,Ä,Í[]A[]Ý'è•û-@,ª^Ù,È,è,Ü,·]B[]m[]Ú[]×[]nf^fu,ª,È,¢]]ê[]‡,Í[]A[]mf|<br/>
[[fg]]nf^fu,Ì'+,Ì]m'o•ûŒüfTf|[][fg,ð—LŒø,É,·,é[]n,ðf`fFfbfN,µ]A[]mOK[]n,ðfNfŠfbfN,µ,Ü,·]B<br/>
flfbfgf[][[fN<¤—LfvfŠf"f^,ð, "Žg,¢,Ì]]ê[]‡[]AŠÂ<<,É,æ,Á,Ä,İfOfŒ[][•\ަ,É,È,é]€-Ú,ª, ,è,Ü,·]BfT[][fofRf"fsf...<br/>
[[f^,Å[]Ý'è,ð,²Šm"F,,¾,³,¢]B

# fWf‡fuŒ<□‡,ª—<sup>~</sup>—p,Å,«,È,¢

1 □Ä^ó□üf,□[fh□Ø'Öf^fu,Ì□mfWf‡fuŒ<□‡□n,ª•\ަ,³,ê,Ä,¢,é,©,ðŠm"F,µ,Ü,·□B ,¨Žg,¢,É,È,Á,Ä,¢,éfvfŠf"f^<@Ží,É,æ,Á,Ä,Í□A□Ä^ó□üf,□[fh□Ø'Öf^fu,Ì□mfWf‡fuŒ<□‡□n,ª•\ަ,³,ê,Ü,¹,ñ□B ,±,Ì□ê□‡□AfWf‡fuŒ<□‡<@"\,Í,²—~—p,É,È,ê,Ü,¹,ñ□B

### fWf‡fufZfpfŒ[[fg<@"\,ª—~—p,Å,«,È,¢

n \_\_Ä^ó\_]üŽž,ÉfWf‡fufZfpfŒ[][fg,³,ê,È,¢,Æ,«

 $PrintAgent f \check{S} fvf \check{S} f"fg2, \& fWf \ddagger fufZfpf \textcircled{C}[fg @ "\, \check{\delta}, ^2 - \ \ -p, \acute{E}, \acute{E}, \acute{e} @ \acute{e} \ddagger , \acute{I} A^ \dot{E} & ^2, \grave{I} @ \acute{Y} & \dot{e}, \overset{a}{\bullet} K - v, \&, \cdot @ B \\ \end{pmatrix}$ 

1 fAfvfŠfP□[fVf‡f"^ó□üŽž,ÉfvfŠf"f^fhf‰fCfo,Å‹‹Ž†•û-@,ðŽ©"®,É□Ý'è,μ,Ü,·□B ‹‹Ž†•û-@,ðŽ©"®^ÈŠO,É□Ý'è,μ,Ä^ó□ü,³,ê,½fhfLf...f□f"fg,Í□AfWf‡fufZfpfŒ□[fg‹@"\,ª— Lο,É,È,è,Ü,¹,ñ□B

<<ކ•û-@,Ì[]Ý'è,É,Â,¢,Ä,Í[]AfvfŠf"f^fhf‰fCfo,Ìfwf<fv,ð,²ŽQ[]Æ,,¾,³,¢[]B

- 2 fAfvfŠfP□[fVf‡f"^ó□üŽž,ÉfvfŠf"f^fhf‰fCfo,Å—pކfTfCfY,ðA4,É□Ý'è,µ,Ü,·□B A4—pކ^ÈŠO,Å^ó□ü,³,ê,½fhfLf...f□f"fg,Í□AfWf‡fufZfpfŒ□[fg<@"\,ª,²—~—p,É,È,ê,Ü,¹,ñ□B —pކfTfCfY,Ì□Ý'è,É,Â,¢,Ä,Í□AfvfŠf"f^fhf‰fCfo,Ìfwf<fv,ð,²ŽQ□Æ,,¾,³,¢□B</p>
- 3 fvfŠf"f<sup>^</sup>,Ì‹<ކ'•'u,ðŠm"F,µ,Ü,·□B fWf‡fufZfpfŒ□[fg<@"\,ð,<sup>2</sup>—<sup>~</sup>—p,É,È,é□ê□‡,Í□A□c'u,«,ÉA4—pކ,ðfZfbfg,µ,½‹<ކ'•'u,Æ□A‰¡'u,«,ÉA4 pކ,ðfZfbfg,µ,½‹<ކ'•'u,ª•K—v,Å,·□B □Ú,µ,,Íf†□[fU□[fYf}fjjf...fAf<"™,ð,²ŽQ□Æ,,¾,³,¢□B</p>

 $n < @'' (1'\delta f^fu, \tilde{l}_m fW f \ddagger fu Z f p f \Box_[fg_n, \tilde{e} (X_i, \tilde{e}, \tilde{e},$ 

,¨Žg,¢,É,È,Á,Ä,¢,éfvfŠf"f^<@Ží,É,æ,Á,Ä,İ<@"\'l'ðf^fu,Ì□mfWf‡fufZfpfŒ□[fg□n,ª•\ަ,³,ê,Ü,¹,ñ□B,± ,Ì□ê□‡,Í□AfAfvfŠfP□[fVf‡f"^ó□üŽž,Ì□Ý'è,Å□Ä^ó□ü,³,ê,Ü,·□B

1 fhfLf...f□f"fg^ê——,Å'l'ð,µ,½fhfLf...f□f"fg,Ì—pŽtfTfCfY,ðŠm"F,µ,Ü,·□B A4—pŽt^ÈŠO,Å^ó□ü,³,ê,½fhfLf...f□f"fg,ª'l'ð,³,ê,Ä,¢,é□ê□‡,Í□AfWf‡fufZfpfŒ□[fg<@"\,ª,²—~ p,É,È,ê,Ü,¹,ñ□B<@"\'l'ðf^fu,Ì□mfWf‡fufZfpfŒ□[fg□n,ªfOfŒ□[•\ަ,É,È,è,Ü,·□B fAfvfŠfP□[fVf‡f"^ó□üŽž,Ì—pŽtfTfCfY□Ý'è,É,Â,¢,Ä,ĺ□AfvfŠf"f^fhf‰fCfo,Ìfwf<fv,ð,²ŽQ□Æ,,¾,³,¢□B</p> —¼-Ê^ó<u>□</u>ü<@"∖,ª—~—p,Å,«,È,¢

n ∏Ä^ó∏üŽž,É—¼–Ê^ó∏ü,³,ê,È,¢,Æ,«

 $PrintAgent f \check{S} f v f \check{S} f "fg2, \mathring{A} - \frac{1}{4} - \hat{E} \circ \Box \ddot{u} \langle @ " \rangle, \check{\partial}, ^{2} - \tilde{-} - p, \acute{E}, \acute{E}, \acute{e} \Box \hat{e} \Box \ddagger, \acute{I} \Box A^{\hat{c}} \overset{\otimes}{\otimes} \overset{\circ}{R}, \acute{I} \Box \dot{Y}' \grave{e}, \overset{a}{\bullet} K - v, \mathring{A}, \cdot \Box B$ 

1 fAfvfŠfP□[fVf‡f"^ó□üŽž,É□A—¼-Ê^ó□ü,É',μ,½—pކfTfCfY,ð□Ý'è,μ,Ü,·□B

 $-\frac{1}{4}-\hat{E}^{0}[\ddot{u},\dot{E}'\hat{l},\dot{m},\dot{z},\mu,\frac{1}{2}-p\check{Z}^{\dagger}fTfCfY^{\dot{E}SO},\dot{A}^{0}[\ddot{u},^{3},\hat{e},\frac{1}{2}fhfLf...f]f"fg,\dot{l}]A-\frac{1}{4}-\hat{E}^{0}[\ddot{u},@"\,^{a},^{2}-~-p,\dot{E},\dot{E},\dot{e},\ddot{U},\frac{1}{2},\dot{n}]B$ 

 $-\frac{1}{4}-\hat{E}^{o}[\ddot{u},\acute{E}']\%\check{z},\mu,\frac{1}{2}-p\check{Z}^{\dagger}fTfCfY,\acute{E},\acute{A},\diamond,\ddot{A},\acute{\Box}Afvf\check{S}f''f^{f}hf\%fCfo,\dot{I}fwf_{}fv,\hat{a}f^{\dagger}\Box[fU\Box[fYf]fjf...]$ 

fAf<"™,ð,²ŽQ∏Æ,,¾,3,¢∏B

2 fvfŠf"f<sup>^</sup>, $\dot{l}$ —¼–Ê<sup>^</sup> $\dot{c}$ □üf†fjfbfg,ðŠm"F,µ,Ü,·□B

 $- \frac{1}{4} - \hat{E}^{o} \| \ddot{u} \|^{2} + p, \dot{e}_{h} \|^{2} + p, \dot{e}_{h} \|^{2} + \hat{E}^{o} \| \|^{2} + \hat{E}^{o} \| \|^{2} + \hat{E}^{o} \| \|^{2} + \hat{E}^{o} \| \|^{2} + \hat{E}^{o} \| \|^{2} + \hat{E}^{o} \| \|^{2} + \hat{E}^{o} \| \|^{2} + \hat{E}^{o} \| \|^{2} + \hat{E}^{o} \| \|^{2} + \hat{E}^{o} \| \|^{2} + \hat{E}^{o} \| \|^{2} + \hat{E}^{o} \| \|^{2} + \hat{E}^{o} \| \|^{2} + \hat{E}^{o} \| \|^{2} + \hat{E}^{o} \| \|^{2} + \hat{E}^{o} \| \|^{2} + \hat{E}^{o} \| \|^{2} + \hat{E}^{o} \| \|^{2} + \hat{E}^{o} \| \|^{2} + \hat{E}^{o} \| \|^{2} + \hat{E}^{o} \| \|^{2} + \hat{E}^{o} \| \|^{2} + \hat{E}^{o} \| \|^{2} + \hat{E}^{o} \| \|^{2} + \hat{E}^{o} \| \|^{2} + \hat{E}^{o} \| \|^{2} + \hat{E}^{o} \| \|^{2} + \hat{E}^{o} \| \|^{2} + \hat{E}^{o} \| \|^{2} + \hat{E}^{o} \| \|^{2} + \hat{E}^{o} \| \|^{2} + \hat{E}^{o} \| \|^{2} + \hat{E}^{o} \| \|^{2} + \hat{E}^{o} \| \|^{2} + \hat{E}^{o} \| \|^{2} + \hat{E}^{o} \| \|^{2} + \hat{E}^{o} \| \|^{2} + \hat{E}^{o} \| \|^{2} + \hat{E}^{o} \| \|^{2} + \hat{E}^{o} \| \|^{2} + \hat{E}^{o} \| \|^{2} + \hat{E}^{o} \| \|^{2} + \hat{E}^{o} \| \|^{2} + \hat{E}^{o} \| \|^{2} + \hat{E}^{o} \| \|^{2} + \hat{E}^{o} \| \|^{2} + \hat{E}^{o} \| \|^{2} + \hat{E}^{o} \| \|^{2} + \hat{E}^{o} \| \|^{2} + \hat{E}^{o} \| \|^{2} + \hat{E}^{o} \| \|^{2} + \hat{E}^{o} \| \|^{2} + \hat{E}^{o} \| \|^{2} + \hat{E}^{o} \| \|^{2} + \hat{E}^{o} \| \|^{2} + \hat{E}^{o} \| \|^{2} + \hat{E}^{o} \| \|^{2} + \hat{E}^{o} \| \|^{2} + \hat{E}^{o} \| \|^{2} + \hat{E}^{o} \| \|^{2} + \hat{E}^{o} \| \|^{2} + \hat{E}^{o} \| \|^{2} + \hat{E}^{o} \| \|^{2} + \hat{E}^{o} \| \|^{2} + \hat{E}^{o} \| \|^{2} + \hat{E}^{o} \| \|^{2} + \hat{E}^{o} \| \|^{2} + \hat{E}^{o} \| \|^{2} + \hat{E}^{o} \| \|^{2} + \hat{E}^{o} \| \|^{2} + \hat{E}^{o} \| \|^{2} + \hat{E}^{o} \| \|^{2} + \hat{E}^{o} \| \|^{2} + \hat{E}^{o} \| \|^{2} + \hat{E}^{o} \| \|^{2} + \hat{E}^{o} \| \|^{2} + \hat{E}^{o} \| \|^{2} + \hat{E}^{o} \| \|^{2} + \hat{E}^{o} \| \|^{2} + \hat{E}^{o} \| \|^{2} + \hat{E}^{o} \| \|^{2} + \hat{E}^{o} \| \|^{2} + \hat{E}^{o} \| \|^{2} + \hat{E}^{o} \| \|^{2} + \hat{E}^{o} \| \|^{2} + \hat{E}^{o} \| \|^{2} + \hat{E}^{o} \| \|^{2} + \hat{E}^{o} \| \|^{2} + \hat{E}^{o} \| \|^{2} + \hat{E}^{o} \| \|^{2} + \hat{E}^{o} \| \|^{2} + \hat{E}^{o} \| \|^{2} + \hat{E}^{o} \| \|^{2} + \hat{E}^{o} \| \|^{2} + \hat{E}^{o} \| \|^{2} + \hat{E}^{o} \| \|^{2} + \hat{E}^{o} \| \|^{2} + \hat{E}^{o} \| \|^{2} + \hat{E}^{o} \| \|^{2} + \hat{E}^{o} \| \|^{2} + \hat{E}^{o} \| \|^{2} + \hat{E}^{o} \| \|^{2} + \hat{E}^{o} \| \|^{2} + \hat{E}^{o} \|$ 

[]Ú,μ,,ĺf†[][fU[][fYf}fjf...fAf<"™,ð,²ŽQ[Æ,,¾,³,¢[]B

n fWf‡fu $\mathbb{C}_{1,\mu,\frac{1}{2}}hfLf...f_{f,a}^{a}-\frac{1}{4}-\hat{E}^{o}u;$ 

$$\label{eq:constraint} \begin{split} & [\ddot{A}^{\circ}\dot{O}]\ddot{u}, \delta, \cdot, \acute{e}fhfLf...f]f``fg, \acute{E}[A^{\circ}@``](\dot{Y}^{\circ}\dot{e}f^{\circ}, \dot{I}]m'\cdot \bullet \acute{O}^{\circ}O, \P[]n, \ddot{U}, \frac{1}{2}, \dot{I}]m'Z \bullet \acute{O}^{\circ}O, \P[]n, \ddot{\partial}[\dot{Y}^{\circ}\dot{e}, \cdot, \acute{e}, \mathcal{E}[]A1fhfLf...f]f``fg, ^2, \mathcal{E}, \acute{E}-\frac{1}{4}-\hat{E}^{\circ}O[\ddot{u}, ^3, \hat{e}, \ddot{U}, \cdot]B \end{split}$$

 $fWf \ddagger fu \textcircled{(} \mu, \mu, \frac{1}{2} \bullet_{i} @", if hf Lf ... f f f' fg, i Af y [[fW, \delta' \pm, -, \ddot{A} - \frac{1}{4} - \hat{E}^{o} @", \cdot, \acute{e}, \pm, \pounds, \dot{A}, «, \ddot{U}, \cdot, \ddot{n} @ B$ 

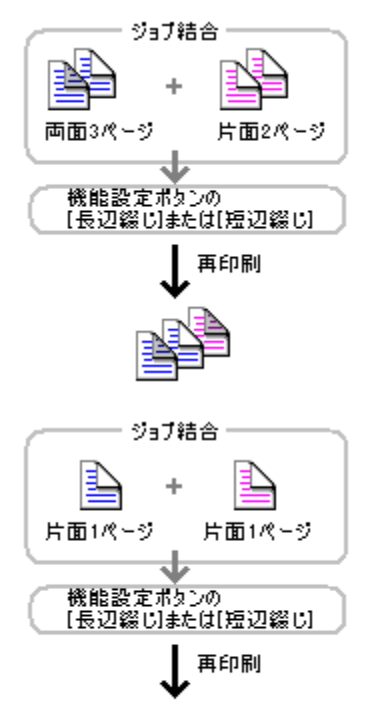

n — -Ê,©,ç—¼-Ê^ó[]ü,µ,½fhfLf...f[]f"fg,ª•\-Ê,©,ç—¼-Ê^ó[]ü,³,ê,é,Æ,« []Ä^ó[]ü,ð,·,éfhfLf...f[]f"fg,É[]A<@"\[]Ý'èf{f^f",Ì[]m'·•Ó'Ô,¶[]n,Ü,½,í[]m'Z•Ó'Ô,¶[]n,ð[]Ý'è,·,é,Æ•\-Ê,©,ç¼-Ê^ó∏ü,³,ê,Ü,∙∏B

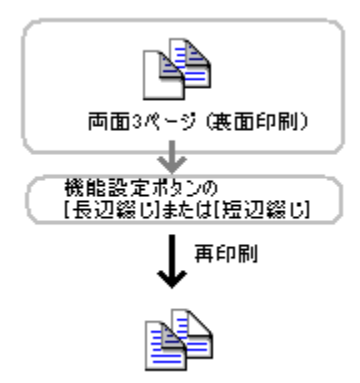

,¨Žg,¢,É,È,Á,Ä,¢,éfvfŠf"f^<@Ží,É,æ,Á,Ä,Í<@"\'l'ðf^fu,Ì□m—¼–Ê□n,ª•\ަ,³,ê,Ü,¹,ñ□B,± ,Ì□ê□‡,Í□AfAfvfŠfP□[fVf‡f"^ó□üŽž,Ì□Ý'è,Å□Ä^ó□ü,³,ê,Ü,·□B

1 fhfLf...f□f"fg^ê——,Å'I'ð,µ,½fhfLf...f□f"fg,Ì—pŽtfTfCfY,ðŠm"F,µ,Ü,·□B —¼-Ê^ó□ü,É'Ήž,µ,½—pŽtfTfCfY^ÈŠO,Å^ó□ü,³,ê,½fhfLf...f□f"fg,ª'I'ð,³,ê,Ä,¢,é□ê□‡,Í□A—¼-Ê^ó□ü<@"\ ,ª,²—~—p,É,È,ê,Ü,¹,ñ□B<@"\'I'ðf^fu,Ì□m—¼-Ê□n,ªfOfŒ□[•\ަ,É,È,è,Ü,·□B —¼-Ê^ó□ü,É'Ήž,µ,½—pŽtfTfCfY,É,Â,¢,Ä,Í□AfvfŠf"f^fhf‰fCfo,Ìfwf<fv,âft□[fU□[fYf}fjf... fAf<"™,ð,²ŽQ□Æ,,¾,³,¢□B fAfvfŠfP□[fVf‡f"^ó□üŽž,Ì—pŽtfTfCfY□Ý'è,É,Â,¢,Ä,Í□AfvfŠf"f^fhf‰fCfo,Ìfwf<fv,ð,²ŽQ□Æ,,¾,³,¢□B</p>

# fo□[fWf‡f"□î•ñ

File Name NREPRN.HLP

Build Date 2002.03.29

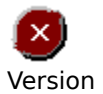

2.3